# Ghid de instalare și configurare rapidă Start aici

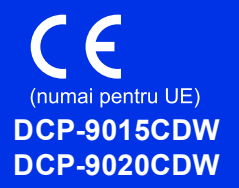

Citiți mai întâi Ghid de siguranța produsului, apoi citiți acest Ghid de instalare și configurare rapidă pentru procedura corectă de instalare și configurare. Pentru a vizualiza Ghidul de instalare și configurare rapidă în alte limbi, vă rugăm să vizitați <u>http://solutions.brother.com/</u>.

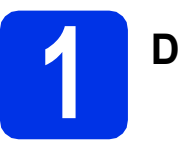

#### Despachetați aparatul

|         | <u>AVERTIZARE</u> indică o situație potențial periculoasă care, dacă nu este evitată, poate avea ca rezultat decesul sau rănirea gravă. |
|---------|----------------------------------------------------------------------------------------------------|
| ATENȚIE | <u>ATENȚIE</u> indică o situație potențial periculoasă care, dacă nu este evitată, poate avea ca rezultat rănirea minoră sau moderată.  |

#### AVERTIZARE

- La ambalarea aparatului dvs. s-au folosit pungi din plastic. Pentru a evita producerea unor accidente prin sufocare, nu lăsați aceste pungi la îndemâna bebeluşilor și a copiilor. Pungile de plastic nu sunt jucării.
- Acest aparat este greu şi cântăreşte peste 20,0 kg. Pentru a preveni eventualele accidentele, ridicarea aparatului trebuie să se facă de către minim două persoane. Se recomandă ca o persoană să țină partea din față a aparatului şi o persoană să țină partea din spate. Fiți atent să nu vă prindeți degetele atunci când aşezați aparatul jos.

#### NOTĂ

- Majoritatea figurilor din acest Ghid de instalare și configurare rapidă prezintă modelul DCP-9020CDW.
- Păstrați un spațiu minim în jurul aparatului, conform indicațiilor din ilustrație.

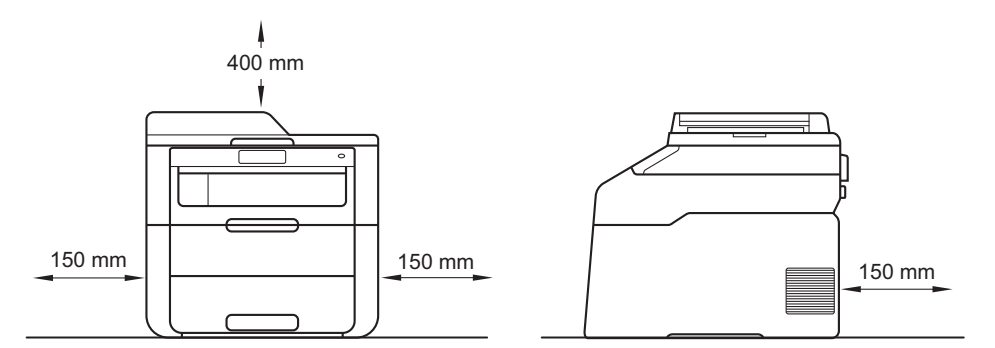

- Componentele incluse în cutie pot varia în funcție de țara dumneavoastră.
- Vă recomandăm să păstrați ambalajul original.
- Cablul de interfață nu este un accesoriu standard. Cumpărați un cablu de interfață adecvat pentru conexiunea pe care doriți să o utilizați (USB sau rețea (DCP-9020CDW)).

#### Cablu USB

- Vă recomandăm să utilizați un cablu USB 2.0 (Tip A/B) care să nu fie mai lung de 2 metri.
- NU conectați cablul de interfață în acest moment. Cablul de interfață se conectează în timpul procesului de instalare a programului MFL-Pro Suite.

#### Cablu de rețea (DCP-9020CDW)

Pentru rețele Fast Ethernet 10BASE-T sau 100BASE-TX, utilizați un cablu bifilar torsadat intermediar din categoria 5 (sau mai mare).

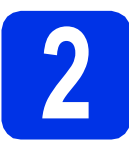

# Scoateți ambalajul în care este împachetat aparatul

#### ▲ ATENȚIE

NU ingerați pachetul de silicagel, vă rugăm să-l aruncați. Dacă îl ingerați, solicitați asistență medicală.

#### IMPORTANT

NU conectați cablul de alimentare cu curent alternativ încă.

- Îndepărtați banda de ambalare de pe exteriorul aparatului, pachetul de silicagel de pe clapeta de suport şi folia care acoperă sticla scanerului.
- Deschideți complet capacul superior ridicând mânerul ①.

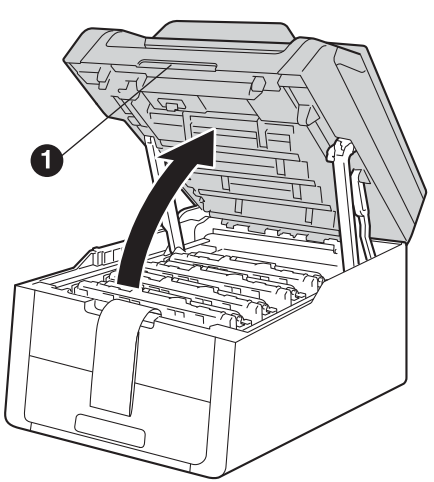

C Glisați toate cele opt manete galbene de blocare în direcția săgeților (împingeți cu putere).

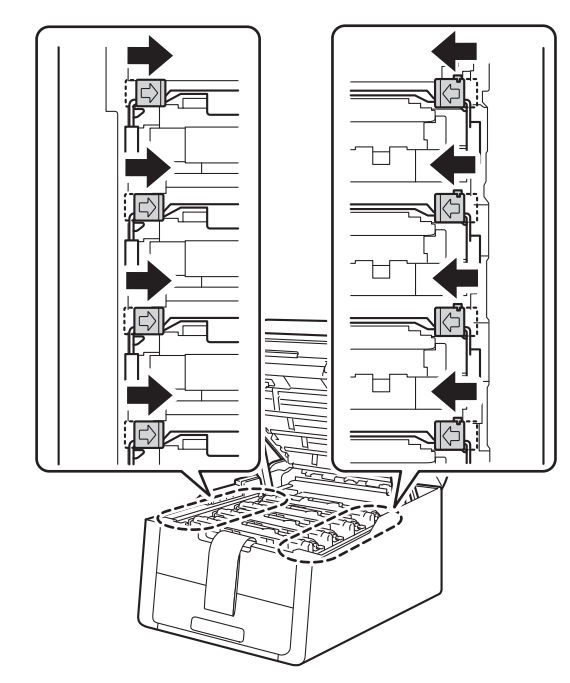

d

Scoateți toate cele patru ansambluri unitate cilindru și cartuș de toner.

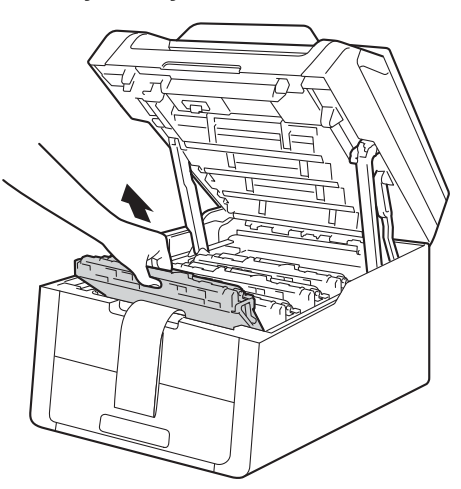

#### IMPORTANT

Pentru a evita problemele legate de calitatea imprimării, NU atingeți părțile hașurate prezentate în ilustrație.

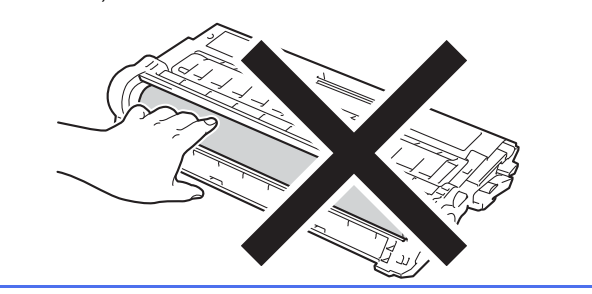

e Scoateți bucata de ambalaj portocaliu de pe unitatea de curea.

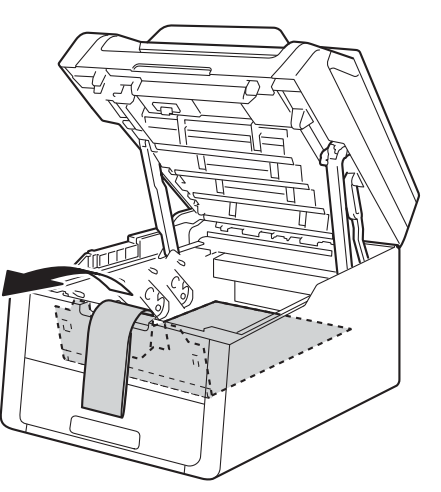

f Scoateți bucata de ambalaj portocaliu de pe fiecare ansamblu unitate cilindru și cartuș de toner.

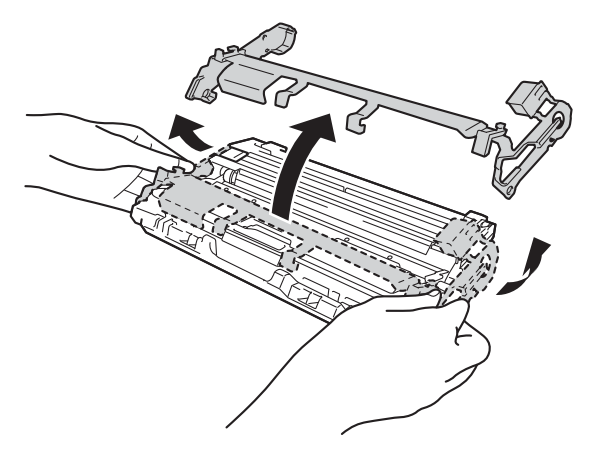

g Țineți fiecare ansamblu unitate cilindru și cartuş de toner în poziție orizontală cu ambele mâini și deplasați-l de câteva ori dintr-o parte în alta pentru a distribui uniform tonerul în interiorul ansamblului.

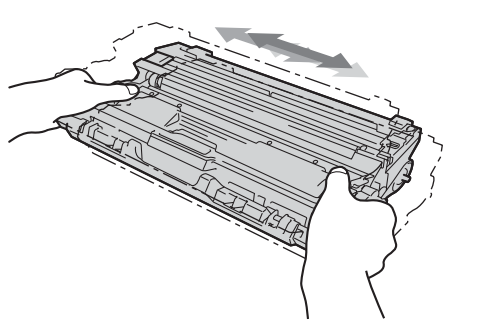

h Introduceți toate cele patru ansambluri unitate cilindru și cartuș de toner în aparat. Culoarea cartuşului de toner trebuie să corespundă cu culoarea etichetei de pe aparat.

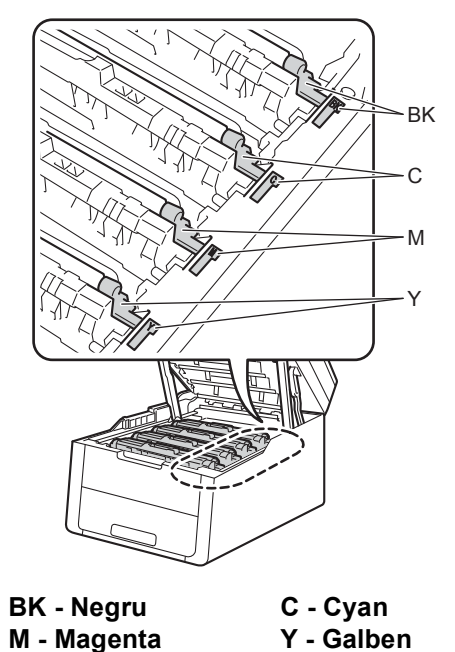

Y - Galben

Închideți capacul superior al aparatului.

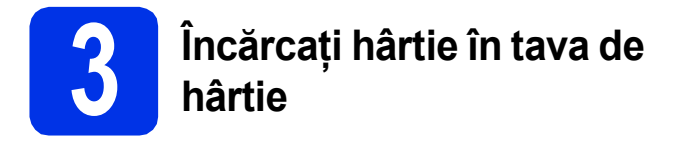

- Trageți tava de hârtie complet în afara aparatului.
- În timp ce apăsați pe maneta verde de eliberare a ghidajului pentru hârtie ①, împingeți ghidajele pentru hârtie la marginile hârtiei astfel încât acestea să corespundă cu formatul de hârtie încărcat în tavă. Asigurați-vă că ghidajele sunt fixate bine în sloturi.

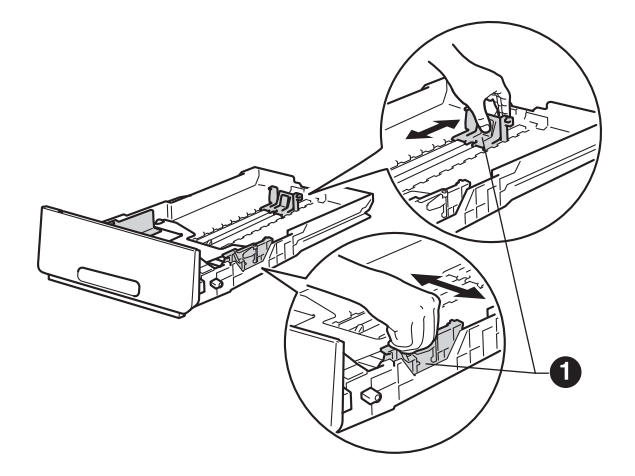

- C Răsfoiți bine hârtia pentru a evita blocajele și problemele de alimentare cu hârtie.
  - Încărcați hârtia în tavă și verificați dacă:
    - Teancul nu depăşeşte marcajul de încărcare maximă cu hârtie (VVV) ①. Umplerea excesivă a tăvii de hârtie va produce blocaje de hârtie.
    - Hârtia trebuie să fie aşezată cu faţa pe care se va face tipărirea în jos.
    - Ghidajele pentru hârtie ating marginile hârtiei, astfel încât alimentarea să se realizeze corespunzător.

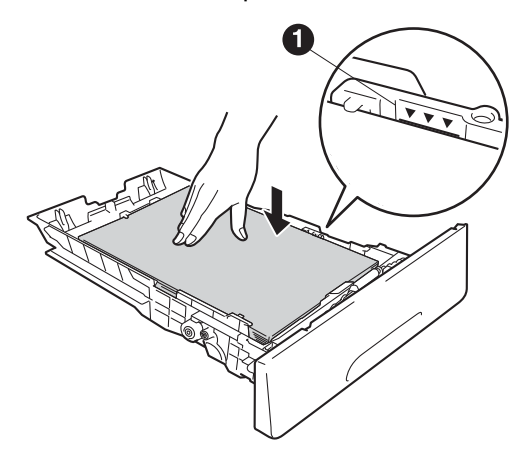

Împingeți cu putere tava de hârtie în aparat. Asigurați-vă că este complet introdusă în aparat. Ridicați clapeta de suport ① pentru a împiedica hârtia să alunece de pe tava de hârtie orientată cu fața în jos.

f

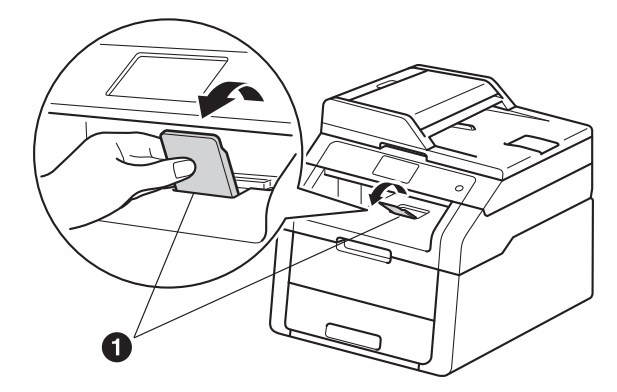

Pentru informații despre tipurile de hârtie recomandate: >> Manual de utilizare: Hârtie și suporturi de imprimare recomandate.

d

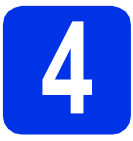

#### Conectați cablul de alimentare

#### IMPORTANT

NU conectați cablul de interfață în acest moment.

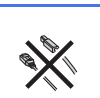

Conectați cablul de alimentare cu curent alternativ la aparat şi apoi conectați-l la o priză electrică.

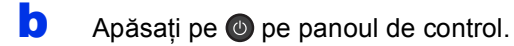

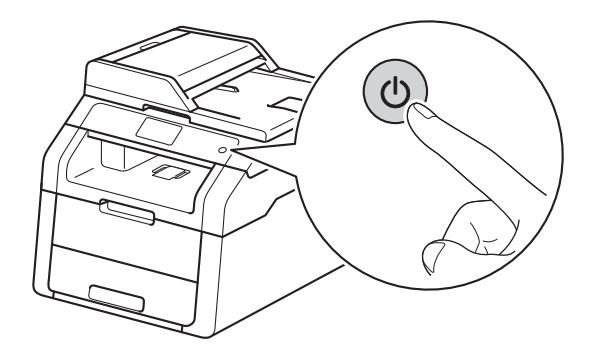

#### IMPORTANT

NU atingeți ecranul tactil imediat după conectarea cablului de alimentare sau pornirea aparatului. Acest lucru poate duce la erori.

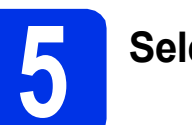

### Selectați limba dorită

 După pornirea aparatului, ecranul tactil va afişa:

| Select Language |    |
|-----------------|----|
| English         |    |
| Français        |    |
| Deutsch         |    |
| Español 🔻       | ОК |

Derulați în sus sau în jos, sau apăsați pe ▲ sau ▼ pentru a afişa limba și apoi apăsați pe limba dorită. Apăsați pe OK.

Pe ecranul tactil va fi afişat un mesaj de confirmare a selecției.

Dacă pe ecranul tactil se afişează limba corectă, apăsați pe Da.

—SAU—

Apăsați pe  $\mathbb{N}^u$  pentru a reveni la pasul **a** și pentru a selecta din nou limba.

#### NOTĂ

Dacă ați setat limba greșită, o puteți modifica

folosind butonul 👔 de pe ecranul tactil.

(), Toate setările, Setare Initial, Limba locală)

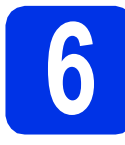

### Setați data și ora

- a Apăsați pe 🎁.
- Apăsați pe S 00:00 01.01.2014
   (Data și ora).
- C Apăsați pe Dată.
- Introduceți ultimele două cifre ale anului utilizând numerele de pe ecranul tactil şi apoi apăsați pe OK.

(de ex. introduceți 1, 3 pentru 2013.)

- Introduceți cele două cifre ale lunii utilizând numerele de pe ecranul tactil şi apoi apăsați pe OK.
- Introduceți cele două cifre ale zilei utilizând numerele de pe ecranul tactil şi apoi apăsați pe OK.
- 🤮 🛛 Apăsați pe Oră.
- Introduceți ora în format de 24 de ore utilizând numerele de pe ecranul tactil şi apoi apăsați pe OK.
- Apăsați pe 🏠.

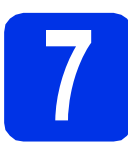

### Orar de vară automat

Puteți seta aparatul să treacă automat la orarul de vară. Acesta se va reseta cu o oră înainte în primăvară și cu o oră înapoi în toamnă.

| a | Apăsați pe 🎁.                                        |
|---|------------------------------------------------------|
| b | <b>Apăsați pe                                   </b> |
| С | <b>Apăsați pe</b> Auto Daylight.                     |
| d | <b>Apăsați</b> Pornit <b>(sau</b> Oprit <b>)</b> .   |
| e | Apăsați pe 🏠.                                        |
|   |                                                      |

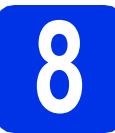

#### Setați fusul orar

Puteți seta fusul orar pentru locația dvs. la aparat.

- a Apăsați pe 🚻.
- Apăsați pe 200:00 01.01.2014
   (Data și ora).
- C Apăsați pe Time Zone.
- Introduceți fusul orar. Apăsați pe ок.
- 😑 🛛 Apăsați pe 🎧

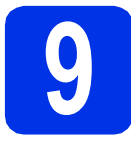

### Alegeți tipul conexiunii

Aceste instrucțiuni de instalare sunt valabile pentru Windows<sup>®</sup> XP Home/Windows<sup>®</sup> XP Professional, Windows<sup>®</sup> XP Professional x64 Edition, Windows Vista<sup>®</sup>, Windows<sup>®</sup> 7 Windows<sup>®</sup> 8, și Mac OS X v10.6.8, 10.7.x și 10.8.x.

#### NOTĂ

- Pentru Windows Server<sup>®</sup> 2003/2003 x64 Edition/2008/2008 R2/2012 şi Linux<sup>®</sup>, vizitaţi pagina aferentă modelului la adresa <u>http://solutions.brother.com/</u>.
- Ne puteți vizita la adresa <u>http://solutions.brother.com/</u> unde puteți obține asistență pentru produs, cele mai recente actualizări de drivere și utilitare și răspunsuri la întrebări frecvente (FAQ).

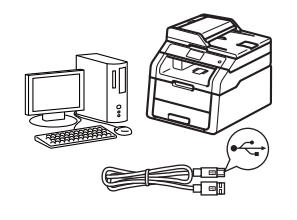

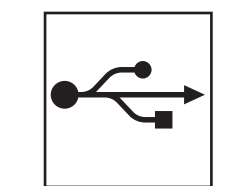

### Pentru cablurile de interfață USB

Windows<sup>®</sup>, mergeți la pagina 8 Macintosh, mergeți la pagina 10

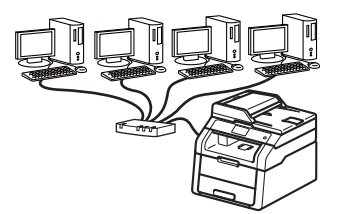

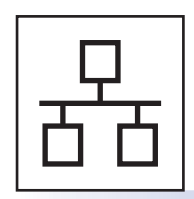

# Pentru utilizatorii rețelelor cablate (DCP-9020CDW)

Windows<sup>®</sup>, mergeți la pagina 11 Macintosh, mergeți la pagina 14

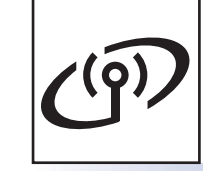

### Pentru utilizatorii de rețea wireless

Windows<sup>®</sup> și Macintosh, mergeți la pagina 16

#### NOTĂ

Pentru a conecta dispozitivul sau telefonul iOS, Android<sup>™</sup> sau Windows<sup>®</sup> la aparatul Brother utilizând Wi-Fi Direct<sup>™</sup>, vă rugăm să descărcați Manual de utilizare Wi-Fi Direct<sup>™</sup> de la adresa <u>http://solutions.brother.com/</u>.

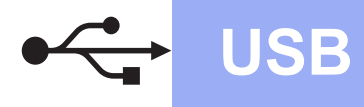

#### Pentru utilizatorii de interfață USB Windows<sup>®</sup> (Windows<sup>®</sup> XP/XP Professional x64 Edition/Windows Vista<sup>®</sup>/ Windows<sup>®</sup> 7/Windows<sup>®</sup> 8)

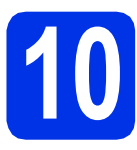

### Înainte de instalare

#### NOTĂ

CD-ROM-ul include Nuance<sup>™</sup> PaperPort<sup>™</sup> 12SE. Acest software acceptă Windows<sup>®</sup> XP (SP3 sau o versiune ulterioară), XP Professional x64 Edition (SP2 sau o versiune ulterioară), Windows Vista<sup>®</sup> (SP2 sau o versiune ulterioară), Windows<sup>®</sup> 7 și Windows<sup>®</sup> 8. Treceți la cel mai recent Windows<sup>®</sup> Service Pack înainte de a instala MFL-Pro Suite.

- Computerul trebuie să fie PORNIT şi trebuie să utilizați un cont cu drepturi de administrator.
- Apăsați şi mențineți apăsat pentru a opri aparatul şi asigurați-vă că NU este conectat cablul de interfață USB. Dacă ați conectat deja cablul, deconectați-l.

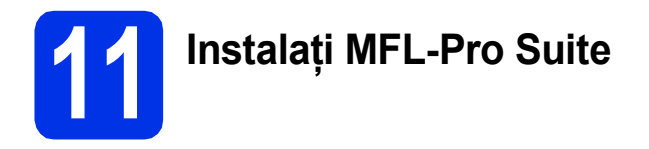

Introduceți discul CD-ROM în unitatea CD-ROM. Dacă numele modelului este afişat pe ecran, selectați aparatul dumneavoastră. Dacă ecranul cu limbile disponibile este afişat, selectati limba dumneavoastră.

#### NOTĂ

 Dacă ecranul Brother nu apare automat, mergeți la Computer (Computerul meu). (Pentru Windows<sup>®</sup> 8: faceți clic pe pictograma

 (Explorer) din bara de activități şi apoi mergeți la Computer.)
 Faceți dublu-clic pe pictograma CD-ROM şi apoi dublu-clic pe start.exe.

- Dacă se afişează ecranul Control cont utilizator, faceți clic pe Continuare sau pe Da.
- Faceți clic pe Instalează MFL-Pro Suite şi clic pe Da în următoarele două ferestre dacă acceptați contractele de licență.

#### NOTĂ

Dacă instalarea nu continuă automat, porniți din nou instalarea scoțând și reintroducând discul CD-ROM sau prin dublu-clic pe programul **start.exe** din directorul rădăcină. Continuați de la pasul **b** pentru a instala MFL-Pro Suite.

C Selectați Conexiune locală (USB) şi apoi faceți clic pe Urmatorul.

#### NOTĂ

Pentru a instala driverul PS (driverul de imprimantă BR-Script3), alegeți **Instalare personalizată** și apoi urmați instrucțiunile de pe ecran.

- Urmați instrucțiunile de pe ecran până la apariția ecranului Conectați cablul USB.
- Conectați cablul USB la portul USB marcat cu simbolul e pe aparatul dvs., apoi conectați cablul la computer.
- f Apăsați pe 💿 pentru a porni aparatul.

Instalarea va continua automat. Ecranele de instalare apar pe rând. Dacă vi se solicită, urmați instrucțiunile de pe ecran.

#### IMPORTANT

NU apăsați pe comanda de anulare în niciunul dintre ecrane în timpul instalării. Este posibil ca afişarea tuturor ecranelor să dureze câteva minute.

- La apariția ecranului Înregistrare online, efectuați selecția şi urmați instrucțiunile de pe ecran. După finalizarea procesului de înregistrare, faceți clic pe Urmatorul.
- Când apare ecranul Configurarea este terminată, efectuați selecția şi apoi faceți clic pe Urmatorul.

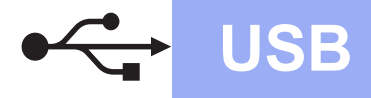

### **Windows**®

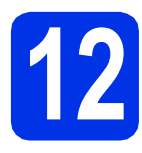

## Terminați și reporniți

Faceți clic pe Terminare pentru a reporni calculatorul. După repornirea calculatorului, trebuie să vă conectați cu drepturi de administrator.

#### NOTĂ

- Dacă în timpul instalării programului software se afişează un mesaj de eroare, procedați conform indicațiilor de mai jos:
  - Pentru utilizatorii Windows<sup>®</sup> XP, Windows
     Vista<sup>®</sup> şi Windows<sup>®</sup> 7: executați Diagnostic
    - de instalare din (start) > Toate programele > Brother > DCP-XXXX (unde DCP-XXXX este numele modelului dvs.).
  - Pentru utilizatorii Windows<sup>®</sup> 8: pentru a rula Diagnostic de instalare, faceți dublu-clic pe pictograma (Brother Utilities) din bara de activități apoi faceți clic pe lista derulantă și selectați denumirea modelului (dacă nu este deja selectată). Faceți clic pe Instrumente în bara de navigare din stânga.
- În funcție de setările dumneavoastră de securitate, este posibil ca în momentul utilizării aparatului sau a software-ului acestuia să se afişeze o fereastră Windows<sup>®</sup> Security sau a unui software antivirus. Acceptați sau permiteți ferestrei să continue.

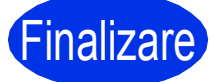

Instalarea s-a încheiat.

#### NOTĂ

- Pentru utilizatorii Windows<sup>®</sup> 8: Dacă manualele Brother incluse pe CD-ROM sunt în format PDF, utilizați Adobe<sup>®</sup> Reader<sup>®</sup> pentru a le deschide. Dacă Adobe<sup>®</sup> Reader<sup>®</sup> este instalat pe computer dar nu puteți deschide fişierele în Adobe<sup>®</sup> Reader<sup>®</sup>, modificați asocierea de fişiere pentru PDF (consultați *Cum se deschide un fişier PDF în Adobe<sup>®</sup> Reader<sup>®</sup> (Windows<sup>®</sup> 8)* ➤ pagina 32).
- Driver de imprimantă XML Paper Specification

Driverul de imprimantă XML Paper Specification este cel mai potrivit driver pentru Windows Vista<sup>®</sup>, Windows<sup>®</sup> 7 și Windows<sup>®</sup> 8 când imprimați din aplicațiile care utilizează documente XML Paper Specification. Vă rugăm să descărcați cel mai recent driver de la Brother Solutions Center la adresa http://solutions.brother.com/.

USB

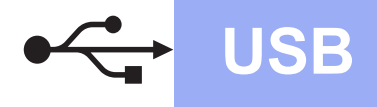

### **Macintosh**

#### Pentru utilizatorii de interfață USB Macintosh (Mac OS X v10.6.8, 10.7.x, 10.8.x)

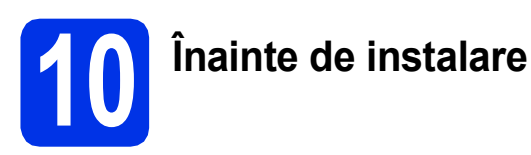

#### IMPORTANT

Pentru utilizatorii Mac OS X v10.6.7 sau versiuni inferioare: efectuați actualizarea la Mac OS X v10.6.8, 10.7.x, 10.8.x. (Pentru cele mai recente drivere și informații despre Mac OS X pe care îl utilizați, vizitați http://solutions.brother.com/.)

Asigurați-vă că aparatul este conectat la o sursă de curent alternativ şi computerul Macintosh este pornit. Trebuie să utilizați un cont cu drepturi de administrator.

Conectați cablul USB la portul USB marcat cu simbolul e pe aparatul dvs., apoi conectați cablul la computerul Macintosh.

C Verificați dacă aparatul este pornit.

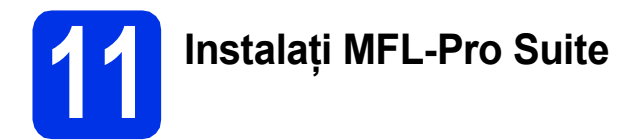

- Introduceți discul CD-ROM în unitatea CD-ROM şi apoi faceți dublu-clic pe pictograma BROTHER de pe suprafața de lucru.
- Faceți dublu-clic pe pictograma
   Start Here OSX (Pornire OSX). Dacă vi se solicită, selectați modelul dvs.
- Selectați Local Connection (USB) (Conexiune locală (USB)) şi apoi faceți clic pe Next (Următorul).
- Ecranele de instalare apar pe rând. Dacă vi se solicită, urmați instrucțiunile de pe ecran.

#### IMPORTANT

NU apăsați pe comanda de anulare în niciunul dintre ecrane în timpul instalării. Este posibil ca instalarea să dureze câteva minute.

 Selectați aparatul din listă, apoi faceți clic pe Next (Următorul).

- Când apare ecranul **Add Printer** (Adăugare imprimantă), faceți clic pe **Add Printer** (Adăugare imprimantă).
- 9 Alegeți aparatul din listă, faceți clic pe Add (Adăugare) şi apoi clic pe Next (Următorul).

#### NOTĂ

f

Pentru a adăuga driverul PS (driver de imprimantă BR-Script3), selectați-l din meniul pop-up **Print Using (Use)** (Imprimare folosind (Utilizează)).

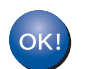

Instalarea MFL-Pro Suite s-a încheiat. Mergeți la pasul **12** de la pagina 10.

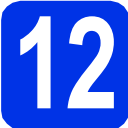

#### Descărcați și instalați Presto! PageManager

Dacă ați instalat Presto! PageManager, funcția OCR este adăugată la Brother ControlCenter2. Cu Presto! PageManager, puteți scana, distribui și organiza cu uşurință fotografii și documente.

 Pe ecranul Brother Support (Asistență Brother), faceți clic pe Presto! PageManager şi urmați instrucțiunile de pe ecran.

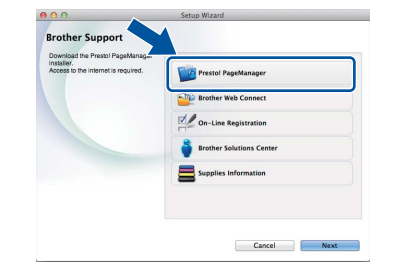

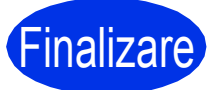

Instalarea s-a încheiat.

# Pentru utilizatorii Windows<sup>®</sup> care utilizează interfață de rețea cablată (Windows<sup>®</sup> XP/XP Professional x64 Edition/Windows Vista<sup>®</sup>/ Windows<sup>®</sup> 7/Windows<sup>®</sup> 8) (DCP-9020CDW)

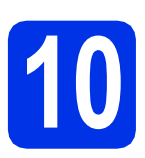

# Înainte de instalare

#### NOTĂ

- CD-ROM-ul include Nuance<sup>™</sup> PaperPort<sup>™</sup> 12SE. Acest software acceptă Windows<sup>®</sup> XP (SP3 sau o versiune ulterioară), XP Professional x64 Edition (SP2 sau o versiune ulterioară), Windows Vista<sup>®</sup> (SP2 sau o versiune ulterioară), Windows<sup>®</sup> 7 şi Windows<sup>®</sup> 8. Treceți la cel mai recent Windows<sup>®</sup> Service Pack înainte de a instala MFL-Pro Suite.
- Pe durata instalării, dezactivați orice software firewall personal (altul decât Windows<sup>®</sup> Firewall) şi aplicațiile anti-spyware sau antivirus.
- Computerul trebuie să fie PORNIT şi trebuie să utilizați un cont cu drepturi de administrator.
- Scoateți capacul de protecție a portului
   Ethernet de pe aparat marcat cu simbolul E.

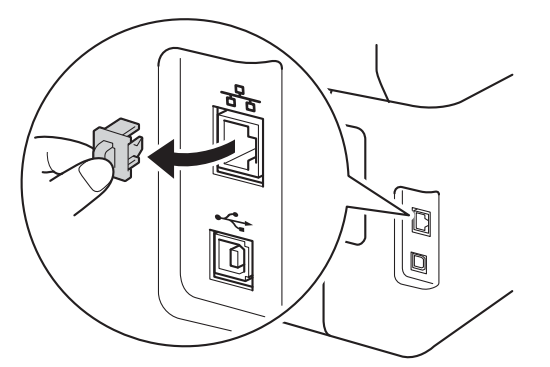

- Conectați cablul de interfață de rețea la portul Ethernet al aparatului şi apoi conectați-l la un port liber al hubului.
- C Verificați dacă aparatul este pornit.

### Instalați MFL-Pro Suite

Introduceți discul CD-ROM în unitatea CD-ROM. Dacă numele modelului este afişat pe ecran, selectați aparatul dumneavoastră. Dacă ecranul cu limbile disponibile este afişat, selectați limba dumneavoastră.

#### NOTĂ

- Dacă ecranul Brother nu apare automat, mergeți la Computer (Computerul meu).
   (Pentru Windows<sup>®</sup> 8: faceți clic pe pictograma
  - (Explorer) din bara de activități şi apoi mergeți la Computer.)
     Faceți dublu-clic pe pictograma CD-ROM şi apoi dublu-clic pe start.exe.
- Dacă se afişează ecranul Control cont utilizator, faceți clic pe Continuare sau pe Da.
- Faceți clic pe Instalează MFL-Pro Suite şi clic pe Da în următoarele două ferestre dacă acceptați contractele de licență.

#### NOTĂ

Dacă instalarea nu continuă automat, porniți din nou instalarea scoțând și reintroducând discul CD-ROM sau prin dublu-clic pe programul **start.exe** din directorul rădăcină. Continuați de la pasul **b** pentru a instala MFL-Pro Suite.

C Selectați Conexiune de rețea prin cablu (Ethernet) și apoi faceți clic pe Urmatorul.

#### NOTĂ

Pentru a instala driverul PS (driverul de imprimantă BR-Script3), alegeți **Instalare personalizată** și apoi urmați instrucțiunile de pe ecran. Rețea cu fir

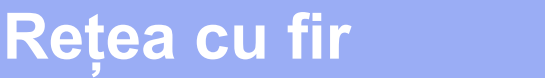

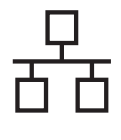

C Când se afişează ecranul Firewall/Antivirus detectat, selectați Schimbați setările de port Firewall pentru a permite conectarea în rețea și pentru a continua instalarea. (Recomandat) și faceți clic pe Urmatorul.

> Dacă nu utilizați programul Windows<sup>®</sup> Firewall, consultați manualul de instrucțiuni al softwareului pentru informații despre cum se adaugă următoarele porturi de rețea:

- Pentru scanarea în rețea, adăugați portul UDP 54925.
- Dacă problemele cu conexiunea de rețea persistă, adăugați porturile UDP 161 şi 137.
- Instalarea va continua automat. Ecranele de instalare apar pe rând. Dacă vi se solicită, urmați instrucțiunile de pe ecran.

#### IMPORTANT

NU apăsați pe comanda de anulare în niciunul dintre ecrane în timpul instalării. Este posibil ca afişarea tuturor ecranelor să dureze câteva minute.

#### NOTĂ

- Dacă vi se solicită, selectați aparatul din listă, apoi faceți clic pe **Urmatorul**.
- Dacă există mai multe modele identice conectate la rețea, se vor afişa adresa IP şi numele nodului pentru a vă ajuta la identificarea aparatului.
- Dacă se afişează ecranul Securitate Windows, selectați caseta de validare şi faceți clic pe Instalare pentru a finaliza corect instalarea.
- La apariția ecranului Înregistrare online, efectuați selecția şi urmați instrucțiunile de pe ecran. După finalizarea procesului de înregistrare, faceți clic pe Urmatorul.
- Când apare ecranul Configurarea este terminată, efectuați selecția şi apoi faceți clic pe Urmatorul.

# 12

### Terminați și reporniți

Faceți clic pe Terminare pentru a reporni calculatorul. După repornirea calculatorului, trebuie să vă conectați cu drepturi de administrator.

#### NOTĂ

- Dacă în timpul instalării programului software se afişează un mesaj de eroare, procedați conform indicațiilor de mai jos:
  - Pentru utilizatorii Windows<sup>®</sup> XP, Windows
     Vista<sup>®</sup> şi Windows<sup>®</sup> 7: executați Diagnostic

de instalare din () (start) > Toate programele > Brother > DCP-XXXX LAN (unde DCP-XXXX este numele modelului dvs.).

- Pentru utilizatorii Windows<sup>®</sup> 8: pentru a rula Diagnostic de instalare, faceți dublu-clic pe pictograma (Brother Utilities) din bara de activități apoi faceți clic pe lista derulantă și selectați denumirea modelului (dacă nu este deja selectată). Faceți clic pe Instrumente în bara de navigare din stânga.
- În funcție de setările dumneavoastră de securitate, este posibil ca în momentul utilizării aparatului sau a software-ului acestuia să se afişeze o fereastră Windows<sup>®</sup> Security sau a unui software antivirus. Acceptați sau permiteți ferestrei să continue.

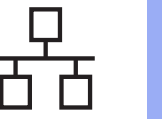

### Rețea cu fir

### **Windows**®

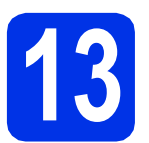

#### Instalați MFL-Pro Suite pe alte computere (dacă este necesar)

Dacă doriți să utilizați aparatul cu mai multe computere din rețea, instalați MFL-Pro Suite pe fiecare computer. Mergeți la pasul **10** de la pagina 11.

#### NOTĂ

#### Licență pentru rețea (Windows®)

Acest produs include o licență de PC pentru maximum cinci utilizatori. Licența acceptă instalarea MFL-Pro Suite, inclusiv a programelor Nuance™ PaperPort™ 12SE, pe maximum cinci sisteme PC din rețea. Dacă doriți să instalați Nuance™ PaperPort™ 12SE pe mai mult de cinci sisteme PC, achiziționați pachetul Brother NL-5, un pachet cu contract de licență pentru mai multe sisteme PC, pentru încă cinci utilizatori. Pentru a achiziționa pachetul NL-5, contactați dealerul autorizat Brother sau service Centrul de asistență clienți Brother.

### Finalizare

Instalarea s-a încheiat.

#### NOTĂ

- Pentru utilizatorii Windows<sup>®</sup> 8: Dacă manualele Brother incluse pe CD-ROM sunt în format PDF, utilizați Adobe<sup>®</sup> Reader<sup>®</sup> pentru a le deschide. Dacă Adobe<sup>®</sup> Reader<sup>®</sup> este instalat pe computer dar nu puteți deschide fişierele în Adobe<sup>®</sup> Reader<sup>®</sup>, modificați asocierea de fişiere pentru PDF (consultați *Cum se deschide un fişier PDF în Adobe<sup>®</sup> Reader<sup>®</sup> (Windows<sup>®</sup> 8)* ➤ pagina 32).
- Driver de imprimantă XML Paper Specification

Driverul de imprimantă XML Paper Specification este cel mai potrivit driver pentru Windows Vista<sup>®</sup>, Windows<sup>®</sup> 7 şi Windows<sup>®</sup> 8 când imprimați din aplicațiile care utilizează documente XML Paper Specification. Vă rugăm să descărcați cel mai recent driver de la Brother Solutions Center la adresa http://solutions.brother.com/. Windows<sup>®</sup> Macintosh Rețea cu fir

# Pentru utilizatorii de interfață de rețea cablată Macintosh (Mac OS X v10.6.8, 10.7.x, 10.8.x) (DCP-9020CDW)

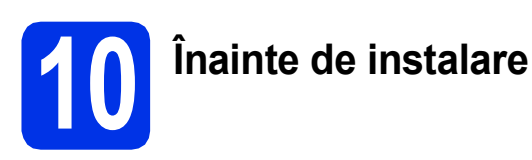

#### IMPORTANT

Pentru utilizatorii Mac OS X v10.6.7 sau versiuni inferioare: efectuați actualizarea la Mac OS X v10.6.8, 10.7.x, 10.8.x. (Pentru cele mai recente drivere și informații despre Mac OS X pe care îl utilizați, vizitați http://solutions.brother.com/.)

Asigurați-vă că aparatul este conectat la o sursă de curent alternativ şi computerul Macintosh este pornit. Trebuie să utilizați un cont cu drepturi de administrator.

Scoateți capacul de protecție a portului
 Ethernet de pe aparat marcat cu simbolul :

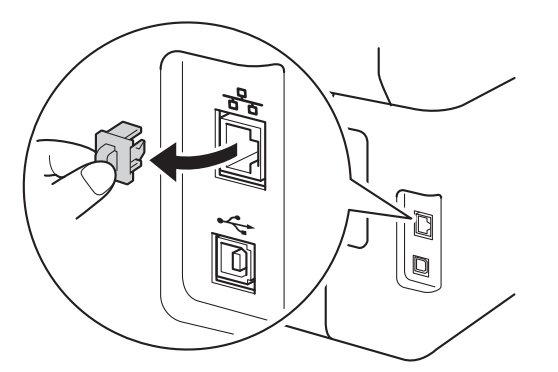

- Conectați cablul de interfață de rețea la portul Ethernet al aparatului şi apoi conectați-l la un port liber al hubului.
- C Verificați dacă aparatul este pornit.

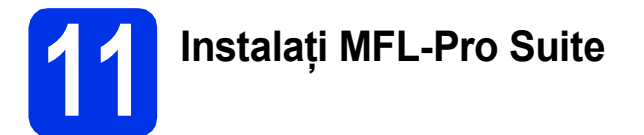

- Introduceți discul CD-ROM în unitatea CD-ROM şi apoi faceți dublu-clic pe pictograma BROTHER de pe suprafața de lucru.
- Faceți dublu-clic pe pictograma
   Start Here OSX (Pornire OSX). Dacă vi se solicită, selectați modelul dvs.

- C Selectați Wired Network Connection (Ethernet) (Conexiune de rețea prin cablu (Ethernet)) și apoi faceți clic pe Next (Următorul).
- C Ecranele de instalare apar pe rând. Dacă vi se solicită, urmați instrucțiunile de pe ecran.

#### IMPORTANT

NU apăsați pe comanda de anulare în niciunul dintre ecrane în timpul instalării. Este posibil ca instalarea să dureze câteva minute.

 Selectați aparatul din listă, apoi faceți clic pe Next (Următorul).

#### NOTĂ

- Dacă la rețea sunt conectate mai multe aparate de acelaşi model, se vor afişa adresele IP pentru a vă ajuta să identificați aparatul dvs.
- Dacă se afişează ecranul Setup Network
   "Scan to" name (Configurare nume "Scanează către" în rețea), urmați instrucțiunile de mai jos:

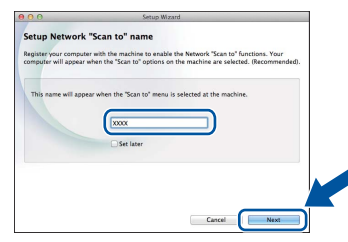

- 1) Introduceți un nume pentru sistemul Macintosh (până la 15 caractere lungime).
- 2) Faceți clic pe Next (Următorul). Mergeți la f.

Numele introdus va apărea pe ecranul tactil al aparatului când apăsați pe butonul Scan și alegeți o opțiune de scanare (pentru informații suplimentare: ➤➤ *Ghidul utilizatorului de software*).

- Când apare ecranul Add Printer (Adăugare imprimantă), faceți clic pe Add Printer (Adăugare imprimantă).
- S Alegeți aparatul din listă, faceți clic pe Add (Adăugare) şi apoi clic pe Next (Următorul).

(OS X v10.8.x)

Selectați driverul **DCP-XXXX CUPS** din meniul pop-up **Use** (Utilizează) (unde XXXX este denumirea modelului).

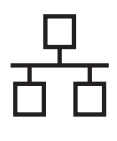

### Rețea cu fir

### Macintosh

#### NOTĂ

Pentru a adăuga driverul PS (driver de imprimantă BR-Script3), selectați-l din meniul pop-up **Print Using (Use)** (Imprimare folosind (Utilizează)).

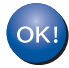

Instalarea MFL-Pro Suite s-a încheiat. Mergeți la pasul **12** de la pagina 15.

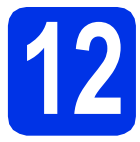

#### Descărcați și instalați Presto! PageManager

Dacă ați instalat Presto! PageManager, funcția OCR este adăugată la Brother ControlCenter2. Cu Presto! PageManager, puteți scana, distribui și organiza cu uşurință fotografii și documente.

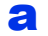

Pe ecranul **Brother Support** (Asistență Brother), faceți clic pe **Presto! PageManager** și urmați instrucțiunile de pe ecran.

| 00                                                                                                    | Setup Wizard         |
|----------------------------------------------------------------------------------------------------|----------------------|
| Brother Support<br>Download the Prestol PageManage-<br>installer,<br>Access to the Internet is required. | Prestol PageManager  |
|                                                                                                    | On-Line Registration |
|                                                                                                    | Supplies Information |
|                                                                                                    | Cancel Next          |

# 13

#### Instalați MFL-Pro Suite pe alte computere (dacă este necesar)

Dacă doriți să utilizați aparatul cu mai multe computere din rețea, instalați MFL-Pro Suite pe fiecare computer. Mergeți la pasul **10** de la pagina 14.

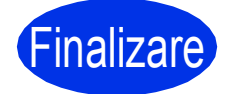

Instalarea s-a încheiat.

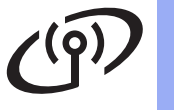

#### Pentru utilizatorii de interfață de rețea fără fir

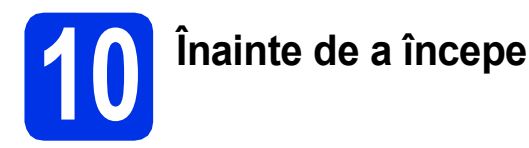

#### IMPORTANT

- Dacă urmează să conectați aparatul la rețeaua dumneavoastră, vă recomandăm să luați legătura cu administratorul de sistem înainte de instalare. Înainte de a trece la această instalare, trebuie să cunoaşteți setările rețelei dumneavoastră wireless.
- Dacă ați configurat anterior setările wireless ale aparatului, trebuie să configurați setările rețelei locale înainte de a putea configura din nou setările de rețea wireless.
  - 1. Pe aparat, apăsați pe 🔰 și pe Toate setările.
  - 2. Derulați în sus sau în jos sau apăsați ▲ sau V pentru a afișa Rețea și apăsați pe Rețea.
  - Derulați în sus sau în jos sau apăsați ▲ sau V pentru a afişa Resetare rețea și apăsați pe Resetare rețea.
  - 4. Apăsați pe Da.
  - 5. Apăsați Da timp de două secunde.

#### Modul Infrastructură

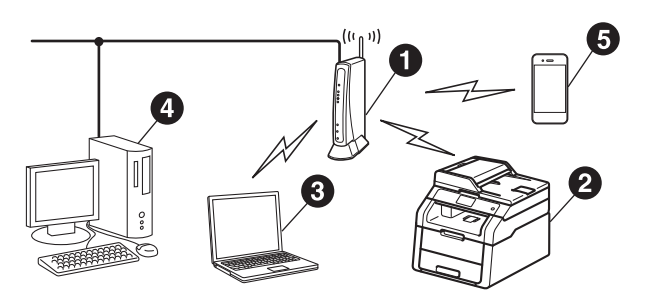

- Punct de acces/router wireless
- Aparat de reţea wireless (aparatul dvs.)
- Calculator cu interfață wireless conectat la punctul de acces/routerul wireless
- Calculator cu interfață cu fir conectat la punctul de acces/routerul wireless
- Dispozitiv mobil conectat la punctul de acces/routerul wireless

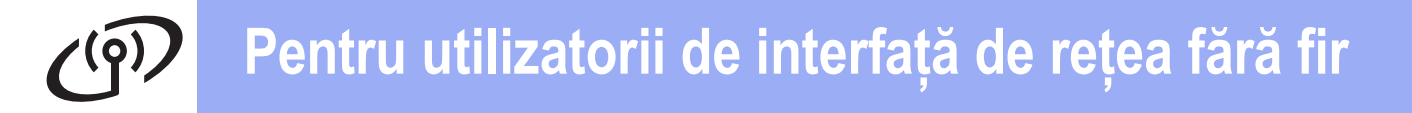

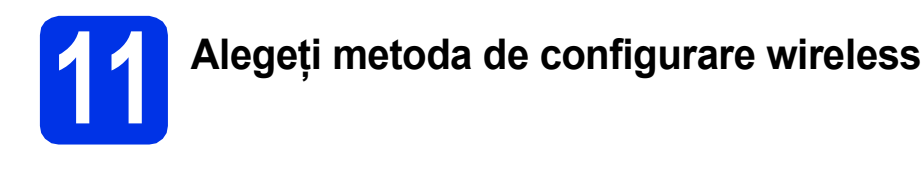

Următoarele instrucțiuni vă vor oferi trei metode de configurare a aparatului dvs. Brother într-o rețea wireless. Alegeți metoda preferată pentru condițiile dvs.

Pentru metodele **b** și **c**, porniți configurația wireless apăsând pe butonul

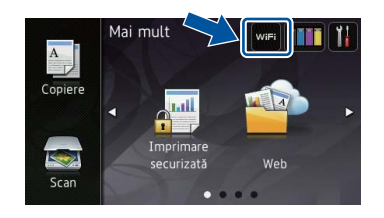

Configurare utilizând discul CD-ROM şi, temporar, un cablu USB (Windows® şi Macintosh)
Image: Second Second Sec

 Dacă aveți nevoie de asistență în timpul configurării şi doriți să contactați Centrul de asistență clienți Brother, asigurați-vă SSID şi cheia de rețea pregătite. Nu vă putem ajuta să localizați această informație.

| Element                                                 | Înregistrați setările curente pentru rețeaua wireless |
|---------------------------------------------------------|-------------------------------------------------------|
| Nume SSID (nume rețea)                                  |                                                       |
| Cheie de rețea* (Cheie de securitate/Cheie de criptare) |                                                       |

\* Cheia de rețea poate fi denumită și Parolă, Cheie de securitate sau Cheie de criptare.

#### NOTĂ

de pe ecranul tactil.

- Dacă nu cunoaşteți aceste informații (Numele SSID şi cheia de rețea), nu puteți continua configurarea wireless.
- Pentru a afla aceste informații (SSID și cheia de rețea):
  - 1. Verificați documentația furnizată împreună cu punctul de acces/routerul wireless.
  - SSID-ul implicit poate fi numele producătorului sau denumirea modelului punctului de acces/routerului.
  - 3. Dacă nu cunoașteți informațiile de securitate, consultați producătorul routerului, administratorul de sistem sau furnizorul de Internet.

Acum mergi la

#### pagina 19

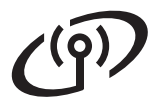

### Configurarea manuală din panoul de control utilizând Expertul de configurare (Windows<sup>®</sup>, Macintosh și dispozitive mobile)

Dacă punctul dvs. de acces/routerul wireless nu acceptă WPS (Wi-Fi Protected Setup<sup>™</sup>) sau AOSS<sup>™</sup>, **notați-vă setările de rețea wireless** ale punctului de acces/routerului wireless în zona de mai jos.

#### IMPORTANT

Dacă aveți nevoie de asistență în timpul configurării și doriți să contactați Centrul de asistență clienți Brother, asigurați-vă SSID (numele rețelei) și cheia de rețea pregătite. Nu vă putem ajuta să localizați această informație.

| Element                                                 | Înregistrați setările curente pentru rețeaua wireless |
|---------------------------------------------------------|-------------------------------------------------------|
| Nume SSID (nume rețea)                                  |                                                       |
| Cheie de rețea* (Cheie de securitate/Cheie de criptare) |                                                       |

\* Cheia de rețea poate fi denumită și Parolă, Cheie de securitate sau Cheie de criptare.

#### NOTĂ

- Dacă nu cunoaşteți aceste informații (Numele SSID şi cheia de rețea), nu puteți continua configurarea wireless.
- Pentru a afla aceste informații (SSID și cheia de rețea):
  - 1. Verificați documentația furnizată împreună cu punctul de acces/routerul wireless.
  - 2. SSID-ul implicit poate fi numele producătorului sau denumirea modelului punctului de acces/routerului.
  - 3. Dacă nu cunoașteți informațiile de securitate, consultați producătorul routerului, administratorul de sistem sau furnizorul de Internet.

pagina 21

#### Acum mergi la

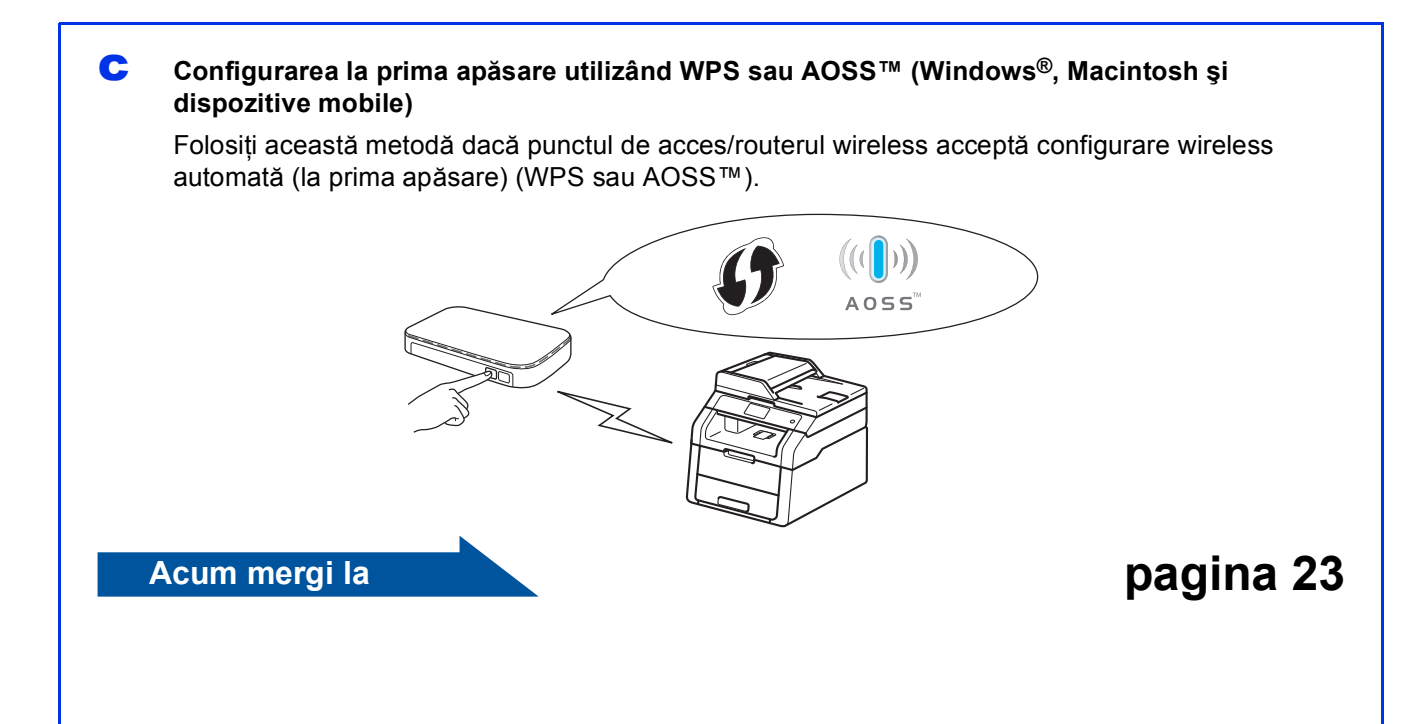

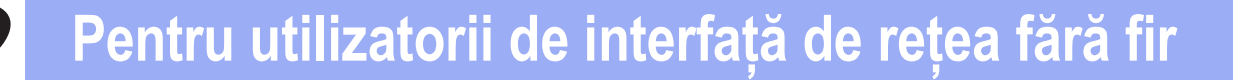

Configurare utilizând discul CD-ROM și, temporar, un cablu USB (Windows<sup>®</sup> și Macintosh)

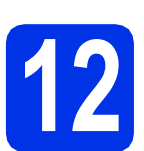

# Configurați setările de rețea wireless

#### IMPORTANT

- Trebuie să utilizați temporar un cablu USB în timpul configurării (cablul nu este inclus).
- Dacă utilizați Windows<sup>®</sup> XP sau folosiți un cablu de rețea pentru a conecta computerul la punctul de acces/routerul wireless, trebuie să cunoaşteți SSID-ul şi cheia de rețea ale punctului de acces/routerului wireless notate la pasul **11-a** de la pagina 17, înainte de a continua.

#### NOTĂ

- Dacă utilizați aparatul într-o rețea wireless compatibilă IEEE 802.1x: ➤➤ Ghidul utilizatorului de rețea: Utilizarea autentificării IEEE 802.1x.
- Capturile de ecran de la acest pas sunt din Windows<sup>®</sup>. Informațiile afişate pe ecranul calculatorului dumneavoastră pot fi diferite în funcție de sistemul dumneavoastră de operare.
- Introduceți discul CD-ROM în unitatea CD-ROM.

#### NOTĂ

(Windows<sup>®</sup>)

- Dacă numele modelului este afişat pe ecran, selectați aparatul dumneavoastră. Dacă ecranul cu limbile disponibile este afişat, selectați limba dumneavoastră.
- Dacă ecranul Brother nu apare automat, mergeți la Computer (Computerul meu).
   (Pentru Windows<sup>®</sup> 8: faceti clic pe pictograma

(Explorer) din bara de activități și apoi mergeți la Computer.) Faceți dublu-clic pe pictograma CD-ROM și

 Dacă se afişează ecranul Control cont utilizator, faceti clic pe Continuare sau pe Da.

apoi dublu-clic pe start.exe.

(Windows<sup>®</sup>)

Faceți clic pe **Instalează MFL-Pro Suite** și clic pe **Da** în următoarele două ferestre dacă acceptați contractele de licență.

#### NOTĂ

Dacă instalarea nu continuă automat, porniți din nou instalarea scoțând și reintroducând discul CD-ROM sau prin dublu-clic pe programul **start.exe** din directorul rădăcină. Continuați de la pasul **b** pentru a instala MFL-Pro Suite.

#### (Macintosh)

Faceți dublu-clic pe pictograma **BROTHER** de pe suprafața de lucru și apoi faceți dublu-clic pe pictograma **Start Here OSX** (Pornire OSX) de pe ecran. Dacă vi se solicită, selectați modelul dvs.

- C Selectați Conexiune rețea fără fir și apoi faceți clic pe Urmatorul.
  - Pentru Windows<sup>®</sup>, mergeți la d
  - Pentru Macintosh, mergeţi la e

#### NOTĂ

(Windows<sup>®</sup>)

Pentru a instala driverul PS (driverul de imprimantă BR-Script3), alegeți **Instalare personalizată** și apoi urmați instrucțiunile de pe ecran.

C Când se afişează ecranul Firewall/Antivirus detectat, selectați Schimbați setările de port Firewall pentru a permite conectarea în rețea și pentru a continua instalarea. (Recomandat) și faceți clic pe Urmatorul.

> Dacă nu utilizați programul Windows<sup>®</sup> Firewall, consultați manualul de instrucțiuni al softwareului pentru informații despre cum se adaugă următoarele porturi de rețea:

- Pentru scanarea în rețea, adăugați portul UDP 54925.
- Dacă problemele cu conexiunea de rețea persistă, adăugați porturile UDP 161 şi 137.
- Selectați Da, am un cablu USB pentru a-l utiliza la instalare. și apoi faceți clic pe Următorul.

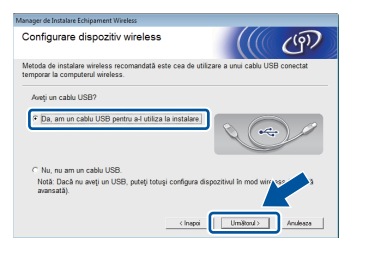

Windows<sup>®</sup> Macintosh Rețea fără fir

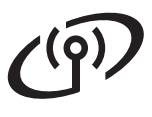

### Pentru utilizatorii de interfață de rețea fără fir

#### NOTĂ

Dacă se afişează ecranul **Anunt Important**, citiți notificarea. Selectați caseta după confirmarea numelui SSID și a cheii de rețea și apoi faceți clic pe **Următorul**.

- Conectați temporar cablul USB (nu este inclus) direct la calculator și aparat.
- Procedați astfel:
  - Dacă apare ecranul Confirmarea instalării, bifați caseta şi faceți clic pe Urmatorul şi apoi mergeți la h.
  - Dacă nu apare ecranul Confirmarea instalării, mergeți la pasul i.
- Selectați Da dacă doriți să vă conectați la numele SSID prezentate. Faceți clic pe Urmatorul şi apoi mergeți la k.

Expertul de configurare va căuta rețelele wireless care pot fi accesate de aparatul dvs. Selectați SSID-ul pe care l-ați notat pentru rețea la pasul **11-a** de la pagina 17, apoi faceți clic pe **Urmatorul**.

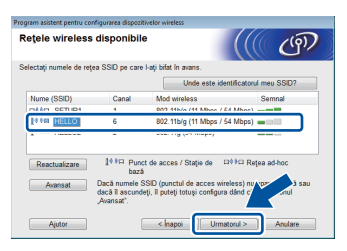

#### NOTĂ

i

- Dacă lista este goală, verificați dacă punctul de acces/routerul wireless este alimentat electric şi transmite SSID-ul. Verificați dacă aparatul şi punctul de acces/routerul wireless sunt în raza de acțiune a comunicației wireless. Faceți clic pe **Reactualizare**.
- Dacă punctul de acces/routerul wireless este setat să nu difuzeze SSID-ul, adăugați-l manual făcând clic pe butonul Avansat. Urmați instrucțiunile de pe ecran pentru a introduce Nume (SSID) şi apoi faceți clic pe Urmatorul.
- Introduceți valoarea pentru **Cheie rețea** pe care ați notat-o la pasul **11-a** de la pagina 17, apoi faceți clic pe **Urmatorul**.

#### NOTĂ

Dacă rețeaua nu este configurată pentru autentificare și criptare, se va afișa ecranul **ATENȚIE!**. Pentru a continua configurarea, faceți clic pe **OK**.

Confirmați setările de rețea wireless, apoi faceți clic pe Urmatorul. Setările se vor trimite pe aparat.

#### NOTĂ

- Setările vor rămâne neschimbate dacă faceți clic pe **Anulare**.
- Pentru a introduce manual setările de adresă IP ale aparatului, faceți clic pe Schimbare adresă IP şi introduceți setările de adresă IP necesare pentru rețea.
- Dacă se afişează ecranul cu eroarea configurării wireless, faceți clic pe Reîncercare.
- Deconectați cablul USB de la computer și de la a aparat, apoi faceți clic pe **Următorul**.

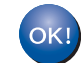

Configurarea rețelei wireless este acum completă.

Un indicator cu patru niveluri din partea din dreapta sus a ecranul tactil al aparatului va indica puterea semnalului wireless transmis de punctul de acces/routerul wireless.

### Pentru a instala MFL-Pro Suite, continuați cu pasul 14.

Pentru utilizatorii de Windows®:

#### Acum mergi la

pasul **14-e** de la pagina 28

Pentru utilizatorii de Macintosh:

Acum mergi la

pasul **14-d** de la pagina 30

Configurarea manuală din panoul de control utilizând Expertul de configurare (Windows<sup>®</sup>, Macintosh și dispozitive mobile)

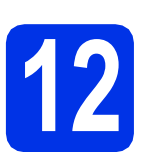

# Configurați setările de rețea wireless

#### IMPORTANT

Înainte de a continua, trebuie să aveți setările wireless pe care le-ați notat pentru rețeaua dvs. la pasul **11-b** de la pagina 18.

#### NOTĂ

Dacă utilizați aparatul într-o rețea wireless compatibilă IEEE 802.1x: ➤➤ Ghidul utilizatorului de rețea: *Utilizarea autentificării IEEE 802.1x*.

Pe aparat, apăsați pe wei.
 Apăsați pe Setare Wizard.

- Atunci când se afişează Activare WLAN?, apăsați pe Da. Această acțiune lansează expertul de configurare wireless.
- Aparatul va căuta SSID-uri disponibile.
   Afişarea listei cu SSID disponibile poate dura câteva minute.

Dacă se afişează o listă de nume SSID, derulați în sus sau în jos sau apăsați ▲ sau ♥ pentru a selecta numele SSID pe care l-ați notat la pasul **11-b** de la pagina 18. Apăsați OK.

#### NOTĂ

 Dacă lista este goală, verificați dacă punctul de acces/routerul wireless este alimentat electric şi transmite SSID-ul. Apropiați aparatul de punctul de acces/routerul wireless şi încercați să reluați de la a.

 Dacă punctul dvs. de acces/routerul wireless este setat să nu difuzeze numele SSID, va trebui să adăugați manual numele SSID. Pentru detalii: >> Ghidul utilizatorului de reţea: *Configurarea aparatului atunci când SSID nu este difuzat*.

- Procedați astfel:
  - Dacă punctul de acces/routerul wireless al SSID-ului selectat acceptă WPS şi aparatul vă solicită să utilizați WPS, mergeți la e.
  - Dacă utilizați o metodă de autentificare şi criptare ce necesită o cheie de reţea, mergeţi la f.

- Dacă metoda de autentificare este de tip sistem deschis şi modul de criptare este Niciunul, mergeți la g.
- Pentru conectarea aparatului folosind modul automat wireless, apăsați pe Da. (Dacă selectați Nu (Manual), mergeți la f pentru a introduce cheia de rețea.) Dacă pe ecranul tactil vi se solicită să lansați WPS, apăsați pe butonul WPS de pe punctul de acces/routerul wireless și apoi apăsați Următorul pe ecranul tactil. Mergeti la g.
- Introduceți cheia de rețea pe care ați notat-o la pasul **11-b** de la pagina 18 utilizând numerele și caracterele de pe ecranul tactil.

#### NOTĂ

- Pentru a introduce numere sau caractere speciale, apăsați în mod repetat pe A 1 @ până la afişarea caracterului dorit, apoi apăsați pe caracterul dorit.
- Dacă ați introdus incorect un caracter şi doriți să îl înlocuiți, apăsați pe < sau pe ► pentru a deplasa cursorul la caracterul incorect şi apoi apăsați pe <>.
- Pentru a introduce un spațiu, apăsați Spațiu.
- Pentru detalii suplimentare, consultați Introducerea textului >> pagina 27.

Apăsați pe OK după introducerea tuturor caracterelor și apoi apăsați pe Da pentru a aplica setările.

9 Aparatul dvs. va încerca acum să se conecteze la rețeaua wireless cu ajutorul informațiilor introduse de dvs.

> Pe ecranul tactil va apărea un mesaj cu rezultatul conexiunii și va fi imprimat automat un Raport WLAN.

În cazul în care conexiunea nu reuşeşte, verificați codul de eroare de pe raportul imprimat și consultați *Depanare* ➤> pagina 24.

Apăsați pe OK.

Configurarea rețelei wireless este acum completă.

Un indicator cu patru niveluri din partea din dreapta sus a ecranul tactil al aparatului va indica puterea semnalului wireless transmis de punctul de acces/routerul wireless.

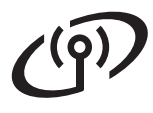

### Pentru a instala MFL-Pro Suite, continuați cu pasul **13**.

Pentru utilizatorii de Windows®:

Acum mergi la

pagina 28

Pentru utilizatorii de Macintosh:

Acum mergi la

pagina 30

#### NOTĂ

Pentru utilizatorii de dispozitive mobile, consultați Ghidurile pentru utilizatorii avansați de rețea pentru detalii despre utilizarea aparatului împreună cu dispozitivul(-ele) mobil(e). Pentru a descărca Ghidul de utilizare pentru aplicația utilizată, vizitați Brother Solutions Center la adresa <u>http://solutions.brother.com/</u> și faceți clic pe Manuale în pagina modelului dvs.

### Pentru utilizatorii de interfață de rețea fără fir

## Configurarea la prima apăsare utilizând WPS (Wi-Fi Protected Setup) sau AOSS<sup>™</sup> (Windows<sup>®</sup>, Macintosh şi dispozitive mobile)

f

# 12

#### Configurați setările rețelei wireless

Confirmați faptul că punctul de acces/routerul fără fir prezintă simbolul pentru WPS sau AOSS™ ca în imaginea de mai jos.

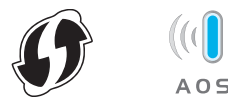

- Aşezaţi aparatul Brother în raza de acţiune a punctului de acces/routerului cu WPS sau AOSS™. Raza de acţiune poate diferi în funcţie de mediu (consultaţi instrucţiunile oferite cu punctul de acces/routerul wireless).
- Pe aparat, apăsați pe wei.
   Apăsați pe wPS/AOSS.
- C Atunci când se afişează Activare WLAN?, apăsați pe Da. Această acțiune lansează expertul de configurare wireless.
- Cacă pe ecranul tactil vi se solicită să lansați WPS sau AOSS™, apăsați pe butonul WPS sau AOSS™ de pe punctul de acces/routerul wireless (pentru mai multe informații consultați instrucțiunile furnizate împreună cu pe punctul de acces/routerul wireless) şi apoi apăsați pe oĸ la aparat.

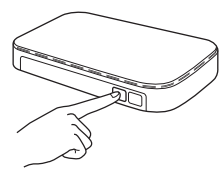

Această caracteristică va detecta automat ce mod (WPS sau AOSS™) utilizează punctul de acces/routerul fără fir pentru configurarea aparatului.

#### NOTĂ

Dacă punctul de acces/routerul wireless acceptă WPS și doriți să configurați aparatul utilizând metoda PIN (Număr de identificare personal): >> Ghidul utilizatorului de rețea: *Configurarea utilizând metoda PIN din WPS (Wi-Fi Protected Setup)*. Pe ecranul tactil va apărea un mesaj cu rezultatul conexiunii și va fi imprimat automat un Raport WLAN.

În cazul în care conexiunea nu reuşeşte, verificați codul de eroare de pe raportul imprimat și consultați *Depanare* >> pagina 24.

#### Apăsați pe OK.

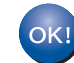

### Configurarea rețelei wireless este acum completă.

Un indicator cu patru niveluri din partea din dreapta sus a ecranul tactil al aparatului va indica puterea semnalului wireless transmis de punctul de acces/routerul wireless.

### Pentru a instala MFL-Pro Suite, continuați cu pasul 13.

Pentru utilizatorii de Windows®:

#### Acum mergi la

#### pagina 28

Pentru utilizatorii de Macintosh:

Acum mergi la

#### pagina 30

#### NOTĂ

Pentru utilizatorii de dispozitive mobile, consultați Ghidurile pentru utilizatorii avansați de rețea pentru detalii despre utilizarea aparatului împreună cu dispozitivul(-ele) mobil(e). Pentru a descărca Ghidul de utilizare pentru aplicația utilizată, vizitați Brother Solutions Center la adresa <u>http://solutions.brother.com/</u> și faceți clic pe Manuale în pagina modelului dvs.

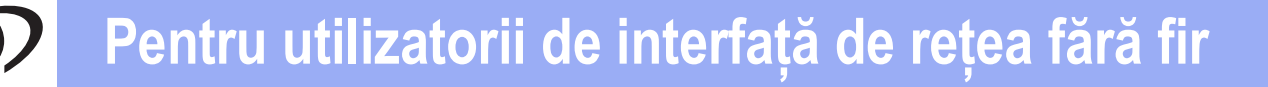

Depanare

#### IMPORTANT

Dacă aveți nevoie de asistență în timpul configurării și doriți să contactați Centrul de asistență clienți Brother, asigurați-vă SSID (numele rețelei) și cheia de rețea pregătite. Nu vă putem ajuta să localizați această informație.

#### Pentru a găsi setările wireless (SSID (Nume rețea) și cheie de rețea)\*

- 1. Verificați documentația furnizată împreună cu punctul de acces/routerul wireless.
- 2. SSID-ul implicit poate fi numele producătorului sau denumirea modelului punctului de acces/routerului.
- 3. Dacă nu cunoașteți informațiile de securitate, consultați producătorul routerului, administratorul de sistem sau furnizorul de Internet.
- \* Cheia de rețea poate fi denumită și Parolă, Cheie de securitate sau Cheie de criptare.
- Dacă punctul de acces/routerul wireless este setat să nu difuzeze SSID-ul, SSID-ul nu va fi detectat în mod automat. Trebuie să introduceți manual numele SSID (>> Ghidul utilizatorului de rețea: Configurarea aparatului atunci când SSID nu este difuzat).

#### Raport WLAN

Dacă Raport WLAN imprimat indică eșuarea conexiunii, verificați codul de eroare de pe raportul imprimat și consultați următoarele instrucțiuni:

| Cod de eroare | Soluții recomandate                                                                                                    |
|---------------|----------------------------------------------------------------------------------------------------|
|               | Setarea wireless nu este activată; activați setarea wireless.                                                                                                    |
|               | <ul> <li>Dacă există un cablu LAN conectat la aparatul dvs., deconectați-l şi activați setările<br/>wireless ale aparatului.</li> </ul>                                                                                                    |
| TS-01         | 1. Pe aparat, apăsați pe 👔.                                                                                                    |
|               | 2. Apăsați pe Rețea.                                                                                                    |
|               | 3. Apăsați WLAN și apoi apăsați Setare Wizard.                                                                                                    |
|               | 4. Atunci când se afişează Activare WLAN?, apăsați pe Da. Această acțiune lansează expertul de configurare wireless.                                                                                                    |
|               | Punctul de acces/routerul wireless nu poate fi detectat.                                                                                                    |
| TS-02         | <ul> <li>Verificați următoarele patru puncte: <ol> <li>Asigurați-vă că punctul de acces/routerul wireless este pornit.</li> </ol> </li> <li>Mutați aparatul într-o zonă fără obstrucții sau mai aproape de punctul de acces/routerul wireless.</li> <li>Aşezați temporar aparatul la o distanță de un metru de punctul de acces/routerul wireless în timpul configurării setărilor wireless.</li> <li>Dacă punctul de acces/routerul wireless utilizează filtrarea adresei MAC, confirmați că adresa MAC a aparatului Brother este permisă de filtru.</li> <li>Dacă ați introdus manual SSID-ul şi informațiile de securitate (SSID-ul/metoda de autentificare/metoda de criptare/Cheia de rețea), este posibil ca informațiile să nu fie corecte.</li> </ul> |
|               | (SSID (Nume rețea) și cheie de rețea)*>> pagina 24). Reintroduceți informația corectă, dacă este necesar.                                                                                                    |

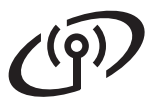

| Cod de eroare |                                                                                                    | Soluții recomandate                                                                                                    |                                                                                                    |
|---------------|----------------------------------------------------------------------------------------------------|----------------------------------------------------------------------------------------------------|----------------------------------------------------------------------------------------------------|
|               | Este posibil ca setările pentru ret<br>incorecte.                                                                                                    | țeaua wireless și cele de securita                                                                                                    | ate introduse de dvs. să fie                                                                               |
| TS-03         | Confirmați că setările pentru rețeaua wireless sunt corecte (consultați <i>Pentru a găsi setările wireless (SSID (Nume rețea) și cheie de rețea)</i> * ➤➤ pagina 24). |                                                                                                    |                                                                                                    |
|               | <ul> <li>Verificați dacă SSID/metoda d<br/>sau selectate sunt corecte.</li> </ul>                                                                                     | le autentificare/metoda de cripta                                                                                                    | re/cheia de rețea introduse                                                                                |
|               | Metodele de autentificare/criptar<br>sunt acceptate de aparat.                                                                                                    | e utilizate de punctul de acces/r                                                                                                    | outerul fără fir selectat nu                                                                               |
|               | Pentru modul infrastructură, moc<br>acces/routerului wireless. Aparat<br>WPA™, WPA2™, OPEN şi Chei<br>AES. WPA2 acceptă AES drept<br>criptării WEP.                   | dificați metodele de autentificare<br>tul dvs. acceptă următoarele me<br>ie partajată. WPA acceptă meto<br>metodă de criptare. OPEN și Ch        | și criptare a punctului de<br>tode de autentificare<br>da de criptare TKIP sau<br>neia partajată corespund |
|               | Dacă problema nu este rezolvată<br>nu fie corecte. Confirmați că setă<br>a găsi setările wireless (SSID (N                                                            | ă, este posibil ca SSID-ul sau se<br>árile pentru rețeaua wireless sun<br>lume rețea) și cheie de rețea)* >                                      | tările de rețea introduse să<br>t corecte (consultați <i>Pentru</i><br>➤ pagina 24).                       |
| TS-04         | Tabel combinat al metodelor d                                                                                                    | le autentificare și criptare                                                                                                    |                                                                                                    |
|               | Metodă de autentificare                                                                                                    | Metodă de criptare                                                                                                    |                                                                                                    |
|               | W/PA Personal                                                                                                    | TKIP                                                                                                    |                                                                                                    |
|               |                                                                                                    | AES                                                                                                    |                                                                                                    |
|               | WPA2-Personal                                                                                                    | AES                                                                                                    |                                                                                                    |
|               | OPEN                                                                                                    | WEP                                                                                                    |                                                                                                    |
|               |                                                                                                    | NICIUNA (fără criptare)                                                                                                    |                                                                                                    |
|               | Cheie partajată                                                                                                    | WEP                                                                                                    |                                                                                                    |
|               | Pentru modul ad-hoc, modificați r                                                                                                    | metodele de autentificare și cripta                                                                                                    | are ale computerului pentru                                                                                |
|               | Aparatul dvs. acceptă numai me                                                                                                    | toda de autentificare OPEN, cu                                                                                                    | criptare WEP optională.                                                                                    |
|               | Informațiile de securitate (SSID/                                                                                                    | Cheie de rețea) sunt incorecte.                                                                                                    | · · · · ·                                                                                                  |
| TS-05         | Confirmați că SSID și informațiile<br>Pentru a găsi setările wireless (S                                                                                              | e de securitate (cheia de rețea) s<br>SSID (Nume rețea) și cheie de re                                                                           | sunt corecte (consultați<br>ețea)* ➤➤ pagina 24).                                                          |
|               | Dacă routerul dvs. utilizează crip<br>principală. Aparatul dvs. acceptă                                                                                               | otarea WEP, introduceți cheia uti<br>ă numai utilizarea cheii WEP prir                                                                           | lizată drept cheie WEP<br>ncipale.                                                                         |
|               | Informațiile de securitate fără fir (<br>sunt incorecte.                                                                                                    | metoda de autentificare/metoda                                                                                                    | de criptare/Cheia de rețea)                                                                                |
| TS-06         | Confirmați informațiile de securit<br>combinat al metodelor de autent<br>Dacă routerul dvs. utilizează crip<br>principală. Aparatul dvs. acceptă                      | ate pentru rețeaua wireless așa<br>ificare și criptare" la eroarea TS-<br>otarea WEP, introduceți cheia uti<br>ă numai utilizarea cheii WEP prir | cum este indicat în "Tabel<br>-04.<br>lizată drept cheie WEP<br>icipale.                                   |
|               | Confirmați cheia de rețea (consu<br>cheie de rețea)* ➤> pagina 24).                                                                                                   | ıltați Pentru a găsi setările wirele                                                                                                    | ess (SSID (Nume rețea) și                                                                                  |

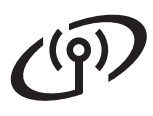

| Cod de eroare | Soluții recomandate                                                                                                    |
|---------------|----------------------------------------------------------------------------------------------------|
|               | Aparatul nu poate detecta un punct de acces/router wireless care are WPS sau AOSS™<br>activat.                                                                                                    |
|               | Pentru a configura setările fără fir utilizând WPS sau AOSS™, trebuie să operați atât asupra<br>aparatului, cât și asupra punctului de acces/routerului fără fir.<br>Verificați dacă punctul de acces/routerul fără fir acceptă WPS sau AOSS™ și încercați să<br>reluați.         |
| TS-07         |                                                                                                    |
|               | Dacă nu ştiți cum să folosiți punctul de acces/routerul fără fir utilizând WPS sau AOSS™, consultați documentația furnizată împreună cu punctul de acces/routerul fără fir, întrebați producătorul punctului de acces/routerului fără fir sau întrebați administratorul de rețea. |
|               | Sunt detectate două sau mai multe puncte de acces/routere wireless care au activat WPS sau AOSS™.                                                                                                    |
| TS-08         | <ul> <li>Confirmați faptul că un singur punct de acces/router fără fir din rază are WPS sau AOSS™ activă şi încercați din nou.</li> <li>Încercați să porniți din nou după câteva minute pentru a evita interferentele de la alte</li> </ul>                                       |
|               | puncte de acces/routere wireless.                                                                                                    |

#### Introducerea textului

Când setați anumite selecții de meniu, probabil va trebui să introduceți text în aparat. Apăsați A e mai multe ori pentru a alege între litere, numere și caractere speciale. Apăsați real pentru a comuta între litere mari și litere mici.

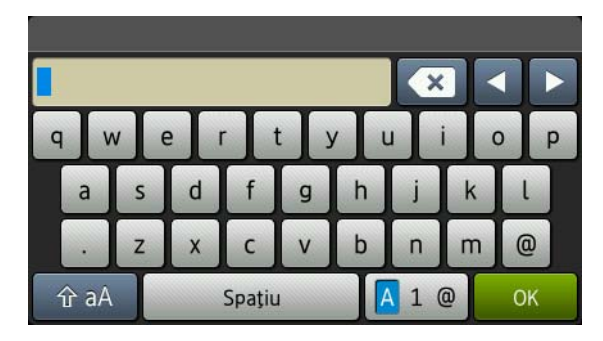

#### Introducerea de spații

Pentru a introduce un spațiu, apăsați Spațiu.

#### Efectuarea de corecții

Dacă ați introdus incorect un caracter și doriți să îl înlocuiți, apăsați pe ◀ sau pe ▶ pentru a deplasa cursorul sub caracterul incorect și apoi apăsați pe 💽. Introduceți caracterul corect.

#### NOTĂ

- Caracterele disponibile pot fi diferite, în funcție de țara dvs.
- Aspectul tastaturii poate diferi în funcție de funcția pe care o setați.

Rețea fără fir

## Rețea fără fir

#### Instalați driverele și software-ul (Windows<sup>®</sup> XP/XP Professional x64 Edition/Windows Vista<sup>®</sup>/ Windows<sup>®</sup> 7/Windows<sup>®</sup> 8)

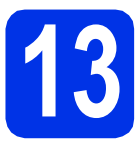

## Înainte de instalare

#### NOTĂ

- CD-ROM-ul include Nuance<sup>™</sup> PaperPort<sup>™</sup> 12SE. Acest software acceptă Windows<sup>®</sup> XP (SP3 sau o versiune ulterioară), XP Professional x64 Edition (SP2 sau o versiune ulterioară), Windows Vista<sup>®</sup> (SP2 sau o versiune ulterioară), Windows<sup>®</sup> 7 şi Windows<sup>®</sup> 8. Treceți la cel mai recent Windows<sup>®</sup> Service Pack înainte de a instala MFL-Pro Suite.
- Pe durata instalării, dezactivați orice software firewall personal (altul decât Windows<sup>®</sup> Firewall) şi aplicațiile anti-spyware sau antivirus.

Computerul trebuie să fie PORNIT şi trebuie să utilizați un cont cu drepturi de administrator.

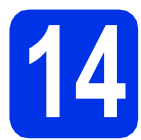

### Instalați MFL-Pro Suite

Introduceți discul CD-ROM în unitatea CD-ROM. Dacă numele modelului este afişat pe ecran, selectați aparatul dumneavoastră. Dacă ecranul cu limbile disponibile este afişat, selectați limba dumneavoastră.

#### NOTĂ

- Dacă ecranul Brother nu apare automat, mergeți la Computer (Computerul meu). (Pentru Windows<sup>®</sup> 8: faceți clic pe pictograma
  - (Explorer) din bara de activități şi apoi mergeți la Computer.)
     Faceți dublu-clic pe pictograma CD-ROM şi apoi dublu-clic pe start.exe.
- Dacă se afişează ecranul Control cont utilizator, faceți clic pe Continuare sau pe Da.
- Faceți clic pe Instalează MFL-Pro Suite şi clic pe Da în următoarele două ferestre dacă acceptați contractele de licență.

#### NOTĂ

Dacă instalarea nu continuă automat, porniți din nou instalarea scoțând și reintroducând discul CD-ROM sau prin dublu-clic pe programul **start.exe** din directorul rădăcină. Continuați de la pasul **b** pentru a instala MFL-Pro Suite.

C Selectați Conexiune rețea fără fir și apoi faceți clic pe Urmatorul.

#### NOTĂ

Pentru a instala driverul PS (driverul de imprimantă BR-Script3), alegeți **Instalare personalizată** și apoi urmați instrucțiunile de pe ecran.

C Când se afişează ecranul Firewall/Antivirus detectat, selectați Schimbați setările de port Firewall pentru a permite conectarea în rețea și pentru a continua instalarea. (Recomandat) și faceți clic pe Urmatorul.

> Dacă nu utilizați programul Windows<sup>®</sup> Firewall, consultați manualul de instrucțiuni al softwareului pentru informații despre cum se adaugă următoarele porturi de rețea:

- Pentru scanarea în reţea, adăugaţi portul UDP 54925.
- Dacă problemele cu conexiunea de rețea persistă, adăugați porturile UDP 161 şi 137.
- Selectați aparatul din listă, apoi faceți clic pe Urmatorul.

#### NOTĂ

f

Dacă setările wireless eşuează, faceți clic pe butonul **Configurare wireless** și urmați instrucțiunile de pe ecran pentru a finaliza configurația wireless.

Instalarea va continua automat. Ecranele de instalare apar pe rând. Dacă vi se solicită, urmați instrucțiunile de pe ecran.

#### IMPORTANT

NU apăsați pe comanda de anulare în niciunul dintre ecrane în timpul instalării. Este posibil ca afişarea tuturor ecranelor să dureze câteva minute.

### Rețea fără fir

### **Windows**®

#### NOTĂ

Dacă se afișează ecranul **Securitate Windows**, selectați caseta de validare și faceți clic pe **Instalare** pentru a finaliza corect instalarea.

- S La apariția ecranului Înregistrare online, efectuați selecția şi urmați instrucțiunile de pe ecran. După finalizarea procesului de înregistrare, faceti clic pe Urmatorul.
- Când apare ecranul Configurarea este terminată, efectuați selecția şi apoi faceți clic pe Urmatorul.

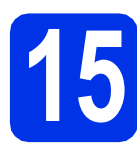

## Terminați și reporniți

Faceți clic pe Terminare pentru a reporni calculatorul. După repornirea calculatorului, trebuie să vă conectați cu drepturi de administrator.

#### NOTĂ

- Dacă în timpul instalării programului software se afişează un mesaj de eroare, procedaţi conform indicaţiilor de mai jos:
  - Pentru utilizatorii Windows<sup>®</sup> XP, Windows
     Vista<sup>®</sup> şi Windows<sup>®</sup> 7: executați Diagnostic

de instalare din ( (start) > Toate programele > Brother > DCP-XXXX LAN (unde DCP-XXXX este numele modelului dvs.).

- Pentru utilizatorii Windows<sup>®</sup> 8: pentru a rula **Diagnostic de instalare**, faceți dublu-clic pe

pictograma **R** (**Brother Utilities**) din bara de activități apoi faceți clic pe lista derulantă și selectați denumirea modelului (dacă nu este deja selectată). Faceți clic pe **Instrumente** în bara de navigare din stânga.

 În funcție de setările dumneavoastră de securitate, este posibil ca în momentul utilizării aparatului sau a software-ului acestuia să se afişeze o fereastră Windows<sup>®</sup> Security sau a unui software antivirus. Acceptați sau permiteți ferestrei să continue.

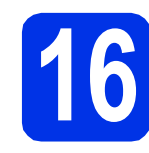

#### Instalați MFL-Pro Suite pe alte computere (dacă este necesar)

Dacă doriți să utilizați aparatul cu mai multe computere din rețea, instalați MFL-Pro Suite pe fiecare computer. Mergeți la pasul **13** de la pagina 28.

#### NOTĂ

#### Licență pentru rețea (Windows®)

Acest produs include o licență de PC pentru maximum cinci utilizatori. Licența acceptă instalarea MFL-Pro Suite, inclusiv a programelor Nuance™ PaperPort™ 12SE, pe maximum cinci sisteme PC din rețea. Dacă doriți să instalați Nuance™ PaperPort™ 12SE pe mai mult de cinci sisteme PC, achiziționați pachetul Brother NL-5, un pachet cu contract de licență pentru mai multe sisteme PC, pentru încă cinci utilizatori. Pentru a achiziționa pachetul NL-5, contactați dealerul autorizat Brother sau service Centrul de asistență clienți Brother.

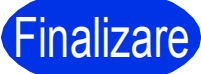

#### Instalarea s-a încheiat.

#### NOTĂ

 Pentru utilizatorii Windows<sup>®</sup> 8: Dacă manualele Brother incluse pe CD-ROM sunt în format PDF, utilizați Adobe<sup>®</sup> Reader<sup>®</sup> pentru a le deschide. Dacă Adobe<sup>®</sup> Reader<sup>®</sup> este instalat pe computer dar nu puteți deschide fişierele în Adobe<sup>®</sup> Reader<sup>®</sup>, modificați asocierea de fişiere pentru PDF (consultați *Cum se deschide un fişier PDF în Adobe<sup>®</sup> Reader<sup>®</sup> (Windows<sup>®</sup> 8)* ➤ pagina 32).

#### Driver de imprimantă XML Paper Specification

Driverul de imprimantă XML Paper Specification este cel mai potrivit driver pentru Windows Vista<sup>®</sup>, Windows<sup>®</sup> 7 și Windows<sup>®</sup> 8 când imprimați din aplicațiile care utilizează documente XML Paper Specification. Vă rugăm să descărcați cel mai recent driver de la Brother Solutions Center la adresa http://solutions.brother.com/.

Windows<sup>®</sup> Macintosh Rețea fără fir

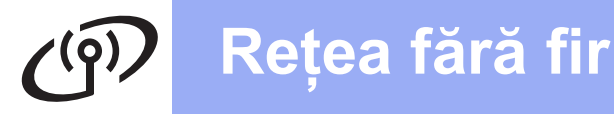

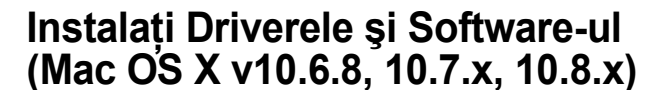

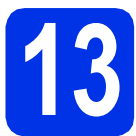

### Înainte de instalare

#### IMPORTANT

Pentru utilizatorii Mac OS X v10.6.7 sau versiuni inferioare: efectuați actualizarea la Mac OS X v10.6.8, 10.7.x, 10.8.x. (Pentru cele mai recente drivere și informații despre Mac OS X pe care îl utilizați, vizitați http://solutions.brother.com/.)

Asigurați-vă că aparatul este conectat la o sursă de curent alternativ şi computerul Macintosh este pornit. Trebuie să utilizați un cont cu drepturi de administrator.

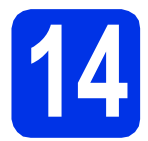

### Instalați MFL-Pro Suite

- Introduceți discul CD-ROM în unitatea CD-ROM şi apoi faceți dublu-clic pe pictograma BROTHER de pe suprafața de lucru.
- Faceți dublu-clic pe pictograma
   Start Here OSX (Pornire OSX). Dacă vi se solicită, selectați modelul dvs.
- Selectați Wireless Network Connection (Conexiune rețea fără fir) şi apoi faceți clic pe Next (Următorul).

#### NOTĂ

Dacă setările wireless nu reuşesc, se afişează ecranul **Wireless Device Setup Wizard** (Manager de Instalare Echipament Wireless). Urmați instrucțiunile de pe ecran pentru a finaliza configurarea wireless.

C Selectați aparatul din listă, apoi faceți clic pe Next (Următorul).

#### NOTĂ

Dacă la rețea sunt conectate mai multe aparate de același model, se vor afișa adresele IP pentru a vă ajuta să identificați aparatul dvs.

Ecranele de instalare apar pe rând. Dacă vi se solicită, urmați instrucțiunile de pe ecran.

#### IMPORTANT

NU apăsați pe comanda de anulare în niciunul dintre ecrane în timpul instalării. Este posibil ca instalarea să dureze câteva minute.

#### NOTĂ

Dacă se afișează ecranul **Setup Network "Scan to" name** (Configurare nume "Scanează către" în rețea), urmați instrucțiunile de mai jos:

| 00                                         | Setup Wizard                                                                                                    |
|--------------------------------------------|----------------------------------------------------------------------------------------------------|
| Setup Networ                               | «"Scan to" name                                                                                                    |
| Register your compu<br>computer will appea | ter with the machine to enable the Network "Scan to" functions. Your<br>when the "Scan to" options on the machine are selected. (Recommended). |
| This name will ap                          | sear when the "Scan to" menu is selected at the machine.                                                                                       |
|                                            |                                                                                                    |
|                                            | XXXX                                                                                                    |
|                                            | Set later                                                                                                    |
|                                            |                                                                                                    |
|                                            |                                                                                                    |
|                                            |                                                                                                    |
|                                            | Cancel                                                                                                    |

1) Introduceți un nume pentru sistemul Macintosh (până la 15 caractere lungime).

2) Faceți clic pe Next (Următorul). Mergeți la f.

Numele introdus va apărea pe ecranul tactil al aparatului când apăsați pe butonul Scan și alegeți o opțiune de scanare (pentru informații suplimentare: ➤➤ Ghidul utilizatorului de software).

- Când apare ecranul Add Printer (Adăugare imprimantă), faceți clic pe Add Printer (Adăugare imprimantă).
- Alegeți aparatul din listă, faceți clic pe Add (Adăugare) şi apoi clic pe Next (Următorul).
   (OS X v10.8.x)

Selectați driverul **DCP-XXXX CUPS** din meniul pop-up **Use** (Utilizează) (unde XXXX este denumirea modelului).

#### NOTĂ

Pentru a adăuga driverul PS (driver de imprimantă BR-Script3), selectați-l din meniul pop-up **Print Using (Use)** (Imprimare folosind (Utilizează)).

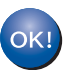

Instalarea MFL-Pro Suite s-a încheiat. Mergeți la pasul **15** de la pagina 31.

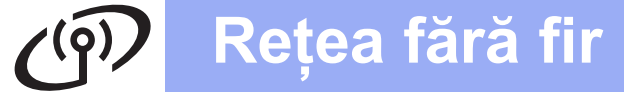

### Macintosh

### **15** Descărcați și instalați Presto! PageManager

Dacă ați instalat Presto! PageManager, funcția OCR este adăugată la Brother ControlCenter2. Cu Presto! PageManager, puteți scana, distribui și organiza cu uşurință fotografii și documente.

| a | Pe ecranul <b>Brother Support</b><br>(Asistentă Brother), faceti clic pe |
|---|--------------------------------------------------------------------------|
|   | Presto! PageManager și urmați instrucțiunile                             |
|   | de pe ecran.                                                             |

| 00                                                                                  | Setup Wizard             |
|-------------------------------------------------------------------------------------|--------------------------|
| Brother Support                                                                     |                          |
| Download the Prestol PageManag<br>installer.<br>Access to the internet is required. | Prestol PageManager      |
|                                                                                     | Brother Web Connect      |
|                                                                                     | On-Line Registration     |
|                                                                                     | Brother Solutions Center |
|                                                                                     | Supplies Information     |
|                                                                                     |                          |
|                                                                                     |                          |
|                                                                                     | Cancel Next              |

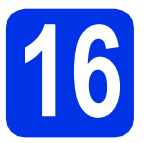

#### Instalați MFL-Pro Suite pe alte computere (dacă este necesar)

Dacă doriți să utilizați aparatul cu mai multe computere din rețea, instalați MFL-Pro Suite pe fiecare computer. Mergeți la pasul **13** de la pagina 30.

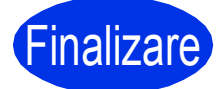

Instalarea s-a încheiat.

### Corecție culoare

Densitatea de ieșire și poziția de imprimare a fiecărei culori pot să difere în funcție de mediul în care este utilizat aparatul. Culoarea poate fi afectată de factori cum ar fi temperatura și umiditatea. Calibrare culoare și Înregistrare culoare vă ajută să îmbunătățiți densitatea de culoare și poziția de imprimare a fiecărei culori.

#### Calibrarea culorilor

Calibrarea ajută la îmbunătățirea densității culorii.

#### NOTĂ

- Dacă imprimați utilizând driverul de imprimantă BR-Script, trebuie să realizați calibrarea din panoul de control (vezi *Folosirea panoului de control* >> pagina 32).
- Dacă imprimați utilizând driverul de imprimantă Windows<sup>®</sup>, driverul va obține automat datele de calibrare dacă atât Utilizare date calibrate, cât și Obținere automată date aparat sunt activate (➤➤ Ghidul utilizatorului de software).
- Dacă imprimați utilizând driverul de imprimantă Macintosh, trebuie să realizați calibrarea utilizând Status Monitor. După ce activați Status Monitor, selectați Color Calibration (Calibrare Culoare) din meniul Control (>> Ghidul utilizatorului de software).

#### Folosirea panoului de control

- a Apăsați pe 🎹 (Toner).
- Apăsați pe Calibrare.
- C Apăsați pe Calibrare.
- **d** Apăsați pe Da.
- 😑 🛛 Apăsați pe 🏠

#### Înregistrarea de culoare

#### Înregistrare automată

Înregistrarea automată vă ajută să îmbunătățiți poziția de imprimare a fiecărei culori.

a Apăsați pe 🎹 (Toner).

- Apăsa
- Apăsați pe înregistrare automată.
- C Apăsați pe Da.

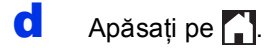

# Cum se deschide un fişier PDF în Adobe<sup>®</sup> Reader<sup>®</sup> (Windows<sup>®</sup> 8)

- Deplasați mouse-ul în colțul din dreapta jos pe suprafața de lucru. Când se afişează bara de meniu, faceți clic pe Setări şi apoi clic pe Panou de control.
- Faceți clic pe Programe, clic pe Programe implicite şi apoi clic pe Asociere tip fi?ier sau protocol cu un program.
- C Selectați .pdf și apoi faceți clic pe butonul Modificare program....
- Faceți clic pe Adobe Reader. Pictograma de lângă .pdf se schimbă la pictograma "Adobe Reader".

Adobe<sup>®</sup> Reader<sup>®</sup> este acum aplicația implicită pentru citirea fișierelor .pdf, până la modificarea aceste asocieri de fișiere.

#### Brother CreativeCenter

#### 

Lăsați-vă purtat de creativitate. Dacă utilizați Windows<sup>®</sup>, faceți dublu-clic pe pictograma Brother CreativeCenter de pe suprafața de lucru pentru a accesa site-ul nostru web GRATUIT cu multe idei și resurse de uz personal și profesional.

Pentru utilizatorii Windows<sup>®</sup> 8: faceți clic pe **Brother Utilities**) și apoi faceți clic pe lista derulantă și selectați denumirea modelului (dacă nu este selectată deja). Faceți clic pe **Utilizare mai multe** în bara de navigare din stânga și apoi clic pe **Brother Creative Center**.

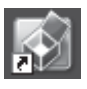

Utilizatorii de Mac pot accesa Brother CreativeCenter la această adresă Web:

http://www.brother.com/creativecenter/

#### Consumabile

Când este necesară înlocuirea de articole consumabile, cum ar fi toner sau cilindrii, pe ecranul tactil al aparatului va apărea un mesaj de eroare. Pentru mai multe informații despre consumabilele pentru aparatul dumneavoastră, vizitați-ne la <u>http://www.brother.com/original/</u> sau contactați distribuitorul Brother local.

#### NOTĂ

Unitatea cilindrului și cartușul de toner sunt două componente separate.

| Cartuşe de toner                                                              | Unitățile de cilindru         |
|-------------------------------------------------------------------------------|-------------------------------|
| Toner standard: TN-241 (C/M/Y/BK)<br>Toner de mare capacitate: TN-245 (C/M/Y) | DR-241CL                      |
|                                                                               |                               |
| Unitate de curea                                                              | Cutie pentru deşeuri de toner |
| BU-220CL                                                                      | WT-220CL                      |
|                                                                               |                               |

Pentru informații suplimentare cu privire la înlocuirea articolelor consumabile: >> Manual de utilizare: Înlocuirea articolelor consumabile.

#### Mărci comerciale

Brother este o marcă comercială a Brother Industries, Ltd.

Microsoft, Windows, Windows Vista, Windows Server și Internet Explorer sunt fie mărci comerciale, fie mărci comerciale înregistrate ale Microsoft Corporation în Statele Unite ale Americii și/sau în alte țări.

Apple, Macintosh, Safari și Mac OS sunt mărci comerciale ale Apple Inc., înregistrate în Statele Unite și în alte țări.

Linux este marcă comercială înregistrată a Linus Torvalds în Statele Unite și în alte țări.

Adobe și Reader are sunt fie mărci comerciale înregistrate fie mărci comerciale ale Adobe Systems Incorporated în Statele Unite ale Americii și/sau în alte țări.

Wi-Fi Direct, Wi-Fi Protected Setup (WPS), WPA şi WPA2 sunt mărci ale Wi-Fi Alliance.

AOSS este o marcă comercială a Buffalo Inc.

Android este o marcă comercială a Google Inc.

Nuance, sigla Nuance, PaperPort și ScanSoft sunt mărci înregistrate sau mărci comerciale ale Nuance Communications, Inc. sau ale companiilor afiliate în S.U.A. și/sau în alte țări.

Fiecare companie a cărei denumire de software este menționată în acest manual are un acord de licență pentru software specific programelor deținute.

Orice denumire comercială sau denumire a produsului companiei care apare pe produsele Brother, documentele asociate și orice alte materiale reprezintă o marcă comercială sau o marcă comercială înregistrată a respectivei companii.

#### Întocmirea și publicarea

Acest manual, care include cele mai recente descrieri și specificații ale produselor, a fost întocmit și publicat sub supravegherea companiei Brother Industries, Ltd.

Conținutul acestui manual precum și specificațiile produselor pot fi modificate fără aviz prealabil.

Compania Brother își rezervă dreptul de a efectua modificări, fără aviz prealabil, ale specificațiilor și materialelor incluse în acest document și nu poate fi făcută răspunzătoare pentru niciun fel de pagube (inclusiv indirecte) cauzate de utilizarea materialelor prezentate, inclusiv, fără a se limita la, erorile tipografice și alte erori aferente procesului de publicare.

#### Drepturi de autor și licență

©2015 Brother Industries, Ltd. Toate drepturile rezervate. Acest produs include programe software dezvoltate de următorii furnizori: ©1983-1998 PACIFIC SOFTWORKS, INC. TOATE DREPTURILE REZERVATE. ©2008 Devicescape Software, Inc. Toate drepturile rezervate. Acest produs include programul software "KASAGO TCP/IP" dezvoltat de ZUKEN ELMIC, Inc.

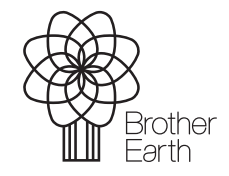

www.brotherearth.com

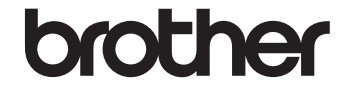